## cisco.

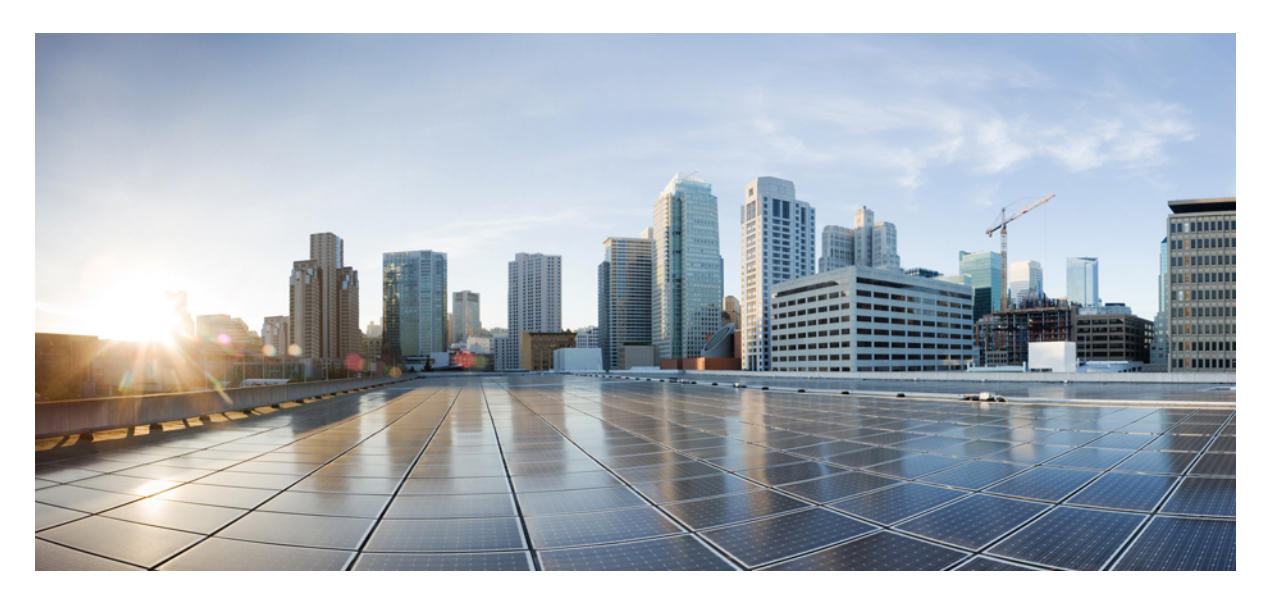

### Cisco Intersight 構成ガイド for RDMA over Converged Ethernet (RoCE)バージョン 2

最終更新: 2024年11月19日

#### シスコシステムズ合同会社

〒107-6227 東京都港区赤坂9-7-1 ミッドタウン・タワー http://www.cisco.com/jp お問い合わせ先:シスココンタクトセンター 0120-092-255 (フリーコール、携帯・PHS含む) 電話受付時間:平日 10:00~12:00、13:00~17:00 http://www.cisco.com/jp/go/contactcenter/ © 2022-2024 Cisco Systems, Inc. All rights reserved.

## 通信、サービス、偏向のない言語、および その他の情報

- シスコからタイムリーな関連情報を受け取るには、Cisco Profile Manager でサインアップ してください。
- 重要な技術によりビジネスに必要な影響を与えるには、Cisco Services にアクセスしてください。
- ・サービス リクエストを送信するには、Cisco Support にアクセスしてください。
- •安全で検証済みのエンタープライズクラスのアプリケーション、製品、ソリューション、 およびサービスを探して参照するには、Cisco Marketplace にアクセスしてください。
- 一般的なネットワーキング、トレーニング、認定関連の出版物を入手するには、Cisco Press にアクセスしてください。
- ・特定の製品または製品ファミリの保証情報を探すには、Cisco Warranty Finder にアクセス してください。

#### マニュアルに関するフィードバック

シスコのテクニカルドキュメントに関するフィードバックを提供するには、それぞれのオンラ インドキュメントの右側のペインにあるフィードバックフォームを使用してください。

#### Cisco バグ検索ツール

Cisco Bug Search Tool (BST) は、シスコ製品とソフトウェアの障害と脆弱性の包括的なリスト を管理する Cisco バグ追跡システムへのゲートウェイとして機能する、Web ベースのツールで す。BST は、製品とソフトウェアに関する詳細な障害情報を提供します。

#### 偏向のない言語

この製品のマニュアルセットは、偏向のない言語を使用するように配慮されています。このド キュメントセットでの偏向のない言語とは、年齢、障害、性別、人種的アイデンティティ、民 族的アイデンティティ、性的指向、社会経済的地位、およびインターセクショナリティに基づ く差別を意味しない言語として定義されています。製品ソフトウェアのユーザーインターフェ イスにハードコードされている言語、基準ドキュメントに基づいて使用されている言語、また は参照されているサードパーティ製品で使用されている言語によりドキュメントに例外が存在 する場合があります。

I

通信、サービス、偏向のない言語、およびその他の情報

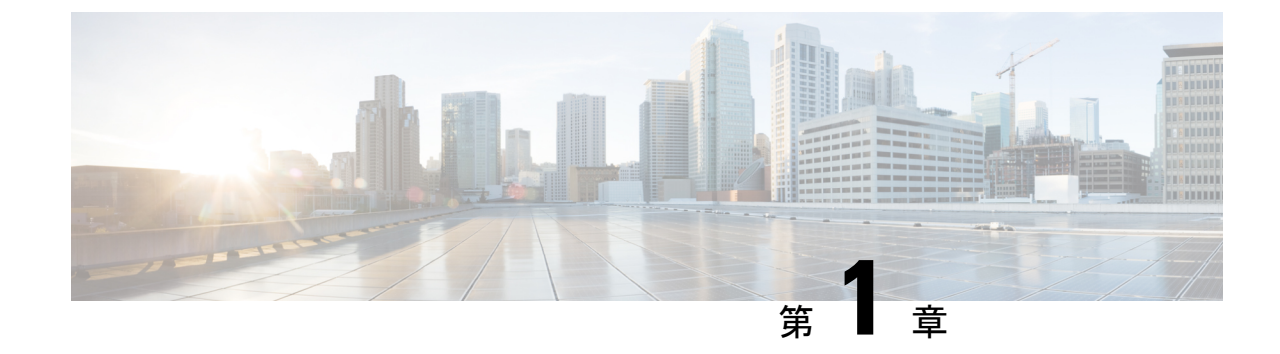

## コンバージドイーサネット上の **RDMA** (**RoCE**) バージョン2

・コンバージドイーサネット上の RDMA (1ページ)

## コンバージドイーサネット上の RDMA

コンバージドイーサネット上の RDMA バージョン2 (RoCEv2) は、イーサネットネットワー クを介したリモートダイレクトメモリアクセス (RDMA) を可能にするネットワークプロト コルです。RDMA テクノロジーの利点を活用することで、サーバまたはストレージシステム 間の低遅延で高帯域幅の通信を可能にします。RoCEv2 では、従来のTCP/IP ネットワーキング スタックのオーバーヘッドが不要になるため、パフォーマンスが向上し、遅延が減少します。 これにより、効率的なデータ転送が可能になり、アプリケーションがリモートメモリに直接ア クセスできるようになるため、ネットワーク全体の効率と拡張性が向上します。RoCEv2 は、 ネットワークパフォーマンスを最適化し、データ集約型のワークロードを高速化するために、 データ センターやハイパフォーマンス コンピューティング環境でよく使用されます。

RoCE v2 は、Windows、Linux、および ESXi プラットフォームでサポートされています。

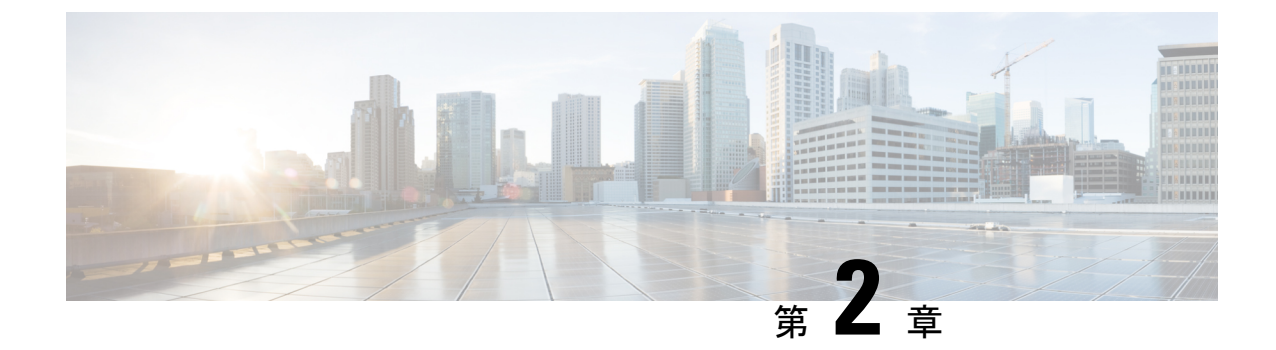

## Windows での RoCEv2 を使用した SMB ダイ レクトの設定

- RDMA over コンバージド イーサネット (RoCE) v2 を使用して Windows で SMB ダイレク ト サポートを使用するためのガイドライン (3 ページ)
- Windows での RoCE v2 モード 1 および 2 の構成の概要 (5 ページ)
- Windows の要件 (6 ページ)
- Cisco Intersight でのモード1の構成 (6ページ)
- ・ホストシステムでの SMB ダイレクト モード1の設定 (12ページ)
- Cisco Intersight でのモード2の設定 (15 ページ)
- •ホストシステムでのモード2の設定(19ページ)
- Cisco Intersight を使用した RoCE v2 インターフェイスの削除 (22 ページ)

# RDMA over コンバージドイーサネット (RoCE) v2 を使用して Windows で SMB ダイレクト サポートを使用するためのガイドライン

一般的なガイドラインと制限事項

 Cisco Intersight 管理モードは、Microsoft Windows Server 2019 以降で、Microsoft SMB Direct with RoCE v2 をサポートします。Windows Server リリースに対し、Microsoft からのすべてのKB 更新を使用することを推奨します。

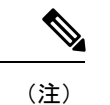

- RoCE v2 は Microsoft Windows サーバ 2016 ではサポートされ ていません。
  - サポートされている特定のオペレーティングシステム (OS)
     については、Windowsの要件を参照してください。

- Cisco では、UCS Manager リリースに特有の UCS ハードウェアおよびソフトウェア互換性 を確認して、Microsoft Windows で RoCE v2 を使用した Microsoft SMB ダイレクトのサポー トを決定することをお勧めします。
- Microsoft SMB Direct with RoCE v2は、Cisco UCS VIC 1400 シリーズと VIC 14000、VIC 15000 シリーズアダプタでのみサポートされています。UCS VIC 1200 シリーズおよび VIC 1300 シリーズアダプタではサポートされていません。RoCE v2 を使用した SMB ダイレクトは、すべての UCS ファブリック インターコネクトでサポートされています。

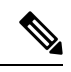

- (注) RoCE v1 は、Cisco UCS VIC 1400 シリーズ、VIC 14000 シリーズ、 および VIC 15000 シリーズ アダプタではサポートされていません。
  - Ciscoのアダプタ間では、RoCEv2設定がサポートされています。シスコのアダプタとサードパーティ製のアダプタ間の相互運用性はサポートされていません。
  - RoCE v2 は、アダプタごとに 2 個の RoCE v2 対応 vNIC と、アダプタインターフェイスご とに4 個の仮想ポートをサポートします。これは、セットスイッチ設定とは無関係です。
  - RoCE v2 対応の vNIC インターフェイスでは、Cisco Intersight Managed Mode ドメインプロ ファイルで no-drop QoS システム クラスが有効になっている必要があります。
  - RoCE プロパティのキューペア設定は、少なくとも4組のキューペア用である必要があります。アダプタあたりのキューペアの最大数は2048です。
  - QoS No Drop クラス設定は、Cisco Nexus 9000 シリーズ スイッチなどのアップストリーム スイッチで適切に設定する必要があります。QoS の設定は、異なるアップストリーム ス イッチ間で異なります。
  - RNIC インターフェイスあたりのメモリ領域の最大数は 131072 です。
  - SMB Direct with RoCE v2 は、IPv4 と IPv6 でサポートされています。
  - RoCE v2 は、NVGRE、NetFlow、および VMQ 機能と同じ vNIC インターフェイスでは使用できません。
  - RoCE v2 は usNIC では使用できません。
  - RoCE v2 は、GENEVE オフロードでは使用できません。

#### MTU プロパティ:

- VICドライバの古いバージョンでは、MTUはスタンドアロンモードのCiso Intersight サービスプロファイルまたはCisco IMC vNIC MTU 設定のいずれかから導出されていました。この動作は、Cisco UCS VIC 1400 シリーズ、VIC 14000 シリーズ、および VIC 15000 シリーズでは異なっています。MTU は Windows OS ジャンボパケットの詳細プロパティから制御されます。
- RoCE v2 の MTU 値は常に 2 の累乗で、最大制限は 4096 です。

- RoCE v2 MTU は、イーサネット MTU から導出されます。
- RoCE v2 MTUは、イーサネット MTUよりも小さい最も高い電力量です。次に例を示します。
  - ・イーサネット値が1500の場合、RoCE v2のMTU値は1024です。
  - ・イーサネット値が 4096 の場合、RoCE v2 の MTU 値は 4096 です。
  - ・イーサネット値が 9000 の場合、RoCE v2 の MTU 値は 4096 です。

#### Windows NDPKI の動作モード:

- Cisco のネットワークダイレクトカーネルプロバイダインターフェイス (NDPKI)の実装では、モード1とモード2の2つの動作モードがサポートされています。Network Direct Kernel Provider Interface (NDKPI)の実装は、動作がモード1かモード2かで異なっています。モード1はネイティブ RDMAで、モード2には RDMA を使用する仮想ポートの構成が関係しています。Cisco は NDPKI Mode 3の動作をサポートしていません。
- RoCE v2モード1の推奨されるデフォルトのアダプタポリシーは、Win-HPN-SMBdです。
- RoCE v2 モード2の推奨されるデフォルトのアダプタポリシーは、MQ-SMBdです。
- モード2操作用のRoCE v2対応 vNIC では、QoSホスト制御ポリシーがフルに設定されている必要があります。
- モード2にはモード1が含まれています。モード2を動作させるには、モード1を有効に する必要があります。
- Windowsの場合、RoCE v2 インターフェイスは、MSI および MSIx 割り込みモードを両方 サポートします。デフォルトの割り込みモードは MSIx です。RoCE v2 のプロパティを使 用してインターフェイスが構成されている場合、Cisco では割り込みモードを変更しない ことを推奨します。

#### ダウングレードに関する制限事項:

 Ciscoでは、サポートされていないファーウェアリリースにダウングレードする前に、 RoCE v2の設定を削除することを推奨しています。設定が削除または無効になっていない 場合、ダウングレードは失敗します。

## Windows での RoCE v2 モード1 および2 の構成の概要

Windows プラットフォームで RoCE v2 を構成するには、まず RoCE v2 モード1を構成してから、RoCE v2 モード2を構成する必要があります。

- RoCE v2 モード1を構成するには、次の手順を実行します。
  - システム QoS ポリシーで no-drop クラスを構成します。CoS 5 のプラチナ(Platinum)
     が、Cisco Intersight ドメイン プロファイルのデフォルト設定です。

- イーサネットアダプタポリシーを作成するか、イーサネットアダプタポリシーのデフォルト(定義済み)構成である Win-HPN-SMBd を使用して、Cisco Intersight でモード1を構成します。
- ・ホストオペレーティングシステムでモード1を構成します。
- RoCE v2 モード2 を構成するには、最初に RoCE v2 モード1 を構成する必要があります。
  - VMMQ接続を使用してイーサネットアダプタポリシーを構成するか、Cisco Intersight のモード2のイーサネットアダプタポリシーで、デフォルト(定義済み)構成であ る MQ-SMBd を使用します。
  - ホストオペレーティングシステムでモード2を構成します。

## Windows の要件

Windows サーバで RoCE v2 向けコンバージド イーサネットを介した RDMA の構成と使用に は、次のものが必要です。

- VIC ドライバ バージョン 5.4.0 以降
- Cisco UCS 1400 シリーズ アダプタを搭載した Cisco UCS M5 B シリーズおよび C シリーズ。
- Cisco UCS VIC 1400、VIC 14000、または VIC 15000 シリーズ アダプタを搭載した Cisco UCS M6 B シリーズ、C シリーズ、または X シリーズ サーバ。
- Cisco UCS VIC 1400、VIC 14000、または VIC 15000 シリーズ アダプタを搭載した Cisco UCS M7 C シリーズ、または X シリーズ サーバ。
- Cisco UCS VIC 1400、VIC 14000、または VIC 15000 シリーズ アダプタを搭載した Cisco UCS M8 C シリーズ サーバ。

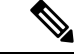

<sup>(</sup>注)

すべての Powershell コマンドまたは詳細プロパティの構成は、明示的に説明されていない限り、Windows 2019 および 2022 全体で共通です。

## Cisco Intersight でのモード1の構成

Cisco Intersight で RoCE v2 モード1インターフェイスを構成するには、次の手順に従います。

RDMA パケット ドロップの可能性を回避するには、ネットワーク全体で同じ非ドロップ COS が構成されていることを確認してください。次の手順に従えば、システム QoS ポリシーで非 ドロップ クラスを構成して、RDMA でサポートされているインターフェイス用に使用できま す。

#### 手順

- ステップ1 [構成(CONFIGURE)]>[ポリシー(Policies)]に移動します。[ポリシーの作成(Create Policy)]をクリックし、[UCS ドメイン(UCS Domain)]プラットフォームタイプを選択し、 [システム QoS(System QoS)]を検索または選択して、[Start(開始)]をクリックします。
- ステップ2 [全般(General)]ページでポリシー名を入力し、[次へ(Next)]をクリックします。 次に、 [ポリシーの詳細(Policy Details)]ページで、次のようにシステム QoS ポリシーのプロパティ 設定を構成します。
  - •[優先順位(Priority)]で、[プラチナ(Platinum)]を選択します。
  - •[パケットドロップを許可(Allow Packet Drops)]チェックボックスをオフにします。

(注)

[MTU] フィールドの詳細については、 RDMA over コンバージドイーサネット (RoCE) v2 を使用して Windows で SMB ダイレクト サポートを使用するためのガイドライン (3 ページ) の *MTU* のプロパティを参照してください。

| $\equiv \frac{dealer}{cisco}$ Intersight                           | Se Infrastructure Service 🗸 |                                                         | Q Search         |         | ⊚ ⊄11                | Q (113) (A15) (9)                             |
|--------------------------------------------------------------------|-----------------------------|---------------------------------------------------------|------------------|---------|----------------------|-----------------------------------------------|
| (8). Overview<br>(8). Operate                                      | Policies > System GoS       |                                                         |                  |         |                      |                                               |
| Servers<br>Chassis                                                 | General                     | Policy Details<br>Add policy details                    |                  |         |                      |                                               |
| HyperFlex Clusters                                                 | Policy Details              | This policy is applicable only for Configure Priorities | ar UCS Domains   |         |                      |                                               |
| Profiles<br>Templates                                              |                             | Platinum CoS<br>5                                       | C ⇔ 10<br>Weight | 0 0 C   | Bow Packet O<br>Yops | MTU<br>9000 © 0                               |
| Policies<br>Pools                                                  |                             | Gold                                                    |                  |         |                      |                                               |
| New Command Palette                                                |                             | Bronze                                                  | 10.000           |         |                      | area (                                        |
| Navigate Intensight with Ctrl+K or go<br>to Help > Command Palette |                             | Eest Effort Any                                         | o 5<br>Weight    | 0 0 0 0 | Wow Packet o         | 1500 2 0<br>1500 1500 - 1006<br>MTU<br>2240 0 |
|                                                                    |                             |                                                         |                  | 0 - 10  | Nops                 |                                               |
|                                                                    |                             | Cancel                                                  |                  |         |                      | Back Cree                                     |

ステップ3 [作成 (Create)]をクリックします。

ステップ4 システムの QoS ポリシーをドメイン プロファイルに関連付け、展開します。

|                            | UCS Domain Configuration                                                                  |                               |
|----------------------------|-------------------------------------------------------------------------------------------|-------------------------------|
| General                    | Select the compute and management policies to be associated with the fabric interconnect. |                               |
| UCS Domain Assignment      | Show Attached Policies (1)                                                                |                               |
| VLAN & VSAN Configuration  | <ul> <li>Management 0 of 4 Policies Configured</li> </ul>                                 |                               |
| Ports Configuration        |                                                                                           |                               |
| 5 UCS Domain Configuration | NTP                                                                                       | Select Policy 🗐               |
| 6 Summary                  | Syslog                                                                                    | Select Policy 🗐               |
|                            | Network Connectivity                                                                      | Select Policy 🗐               |
|                            | SNMP                                                                                      | Select Policy 🗐               |
|                            |                                                                                           |                               |
|                            | ^ Network 1 of 2 Policies Configured                                                      |                               |
|                            | System QoS *                                                                              | ×   👁   🖉   Domain-QoS-5GFI 🗐 |
|                            | Switch Control                                                                            | Select Policy 🗐               |

#### (注)

詳細については、「ドメインポリシーの構成」の「システム *QoS* ポリシーの作成」および「ド メイン プロファイルの構成」を参照してください。

システム QoS ポリシーが正常に作成され、ドメイン プロファイルに展開されます。

#### 次のタスク

LAN 接続ポリシーで RoCE v2 vNIC 設定を使用してサーバ プロファイルを構成します。

#### LAN 接続ポリシーで RoCE 設定を有効化する

モード1で RoCE v2 vNIC を構成するには、次の手順を実行します。Cisco Intersight LAN 接続 ポリシーでは、次のようにモード1構成のイーサネット QoS ポリシーとイーサネット アダプ タ ポリシーの RoCE 設定を有効にできます。

#### 手順

- ステップ1 [構成(CONFIGURE)]>[ポリシー(Policies)]に移動します。[ポリシーの作成(Create Policy)]をクリックし、[UCS サーバ(UCS Server)]プラットフォーム タイプを選択し、[LAN 接続ポリシー(LAN Connectivity policy)]を検索または選択して、[Start(開始)]をクリックします。
- ステップ2 ポリシーの[全般(General)]ページで、ポリシー名を入力し、[ターゲットプラットフォーム (Target Platform)]として[UCS サーバ(スタンドアロン) (UCS Server (Standalone))]ま たは[UCS サーバ(FI アタッチ) (UCS Server (FI-Attached)))]を選択し、[次へ(Next)] をクリックします。

- **ステップ3** [ポリシーの詳細(Policy Details)] ページで、[vNIC の追加(Add vNIC)] をクリックして新 しい vNIC を作成します。
- **ステップ4** [vNIC の追加(Add vNIC)]ページで、構成パラメータに従って RoCE vNIC 設定を有効にします。
  - •[全般(General)] セクションで、仮想イーサネットインターフェイスの名前を入力しま す。
  - スタンドアロンサーバの[Consistent Device Naming (CDN)]セクションまたはFIアタッ チサーバの[フェールオーバー(Failover)]セクションで、次の手順を実行します。
    - 「イーサネット QoS (Etehrnet QoS)]の下にある[ポリシーの選択 (Seletct Policy)] リンクをクリックします。[新規作成 (Create New)]ボタンを使用して、次のプロパ ティ設定で新しいイーサネット QoS ポリシーを作成します。
      - •[MTU] で、1500、4096、または 9000 を選択するか、入力します。
      - •[優先順位(Priority)]で、[プラチナ(Platinum)]または 任意の no-drop を選 択します。
      - 「サービスクラス(Class of Service)]で、5を選択するか、入力します。
         (注) このプロパティは、スタンドアロンサーバでのみ使用できます。
      - •[トラスト ホスト CoS を有効にする(Enable Trust Host CoS)] トグルボタンを スライドします。

(注)

このプロパティは、Intersight 管理モードのサーバでのみ使用できます。

| ≡           | disco Intersight                           | 8 | nfrastructure Service 🗸        |                                      | Q                  | Search                | 0 ⊄13                | Q 013 A15              | ୭   ନ        |
|-------------|--------------------------------------------|---|--------------------------------|--------------------------------------|--------------------|-----------------------|----------------------|------------------------|--------------|
| *           | Overview<br>Operate                        | ^ | Policies > Ethernet QoS Create |                                      |                    |                       |                      |                        |              |
|             | Servers<br>Chassis<br>Fabric Interconnects |   | Oeneral     Policy Details     | Policy Details<br>Add policy details |                    | V All Platform        | ns UCS Server (Stand | lalone)   UCS Server I | fl-Attached) |
|             | HyperFlex Clusters<br>Configure            | ~ |                                | QoS Settings                         |                    |                       |                      |                        |              |
|             | Profiles                                   |   |                                | MTU, Bytes<br>9000                   | ĝ o<br>1500 - 9000 | Rate Limit, Mbps<br>0 |                      |                        | 0 • 100000   |
|             | Policies                                   |   |                                | Class of Service<br>5                | Ş 0                | Burst<br>10240        |                      |                        | 0.0          |
| _           | Pools                                      |   |                                | Priority<br>Platinum                 | 0-6                |                       |                      |                        |              |
| Nav<br>to P | Very Command Palette                       |   |                                | Enable Trust Host CoS                |                    |                       |                      |                        |              |
|             |                                            |   |                                |                                      |                    |                       |                      |                        |              |
|             |                                            |   |                                |                                      |                    |                       |                      |                        |              |
|             |                                            |   |                                |                                      |                    |                       |                      |                        |              |
|             |                                            |   | <                              | Cancel                               |                    |                       |                      | Back                   | Create       |

- •[イーサネットアダプタ(Ethernet Adapter)]の下の[ポリシーの選択(Select Policy)] リンクをクリックします。[イーサネットアダプタポリシーの作成(Create an Ethernet Adapter Policy)]をクリックして、次を実行します。
  - 「デフォルト設定の活用(Use the Default Configuration)]: [新規作成(Create New)]をクリックして、新しいポリシーを作成します。[全般(General)]ページでポリシーの名前を入力し、[イーサネットアダプタのデフォルト構成(Ethernet Adapter Default Configuration)]の下で[デフォルト構成の選択(Select Default Configuration)]をクリックし、事前定義されたイーサネットアダプタのデフォルト構成である[Win-HPN-SMBd]を検索して選択します。[次へ(Next)]をクリックし、[作成(Create)]をクリックします。

| Butters : Butters Adapter     Create     Servers     Servers     Servers     Create     Outcome     Outcome     Outcome     Paties     Mathema     Outcome     Outcome                                                                                                    | = deale Intersight 🗦 😹 🗤                                                                                                  | frastructure Service $$     |                                                                                                    | Q. Search | Ø ⊄11 Q 🚥 💶 Ø                                                                                                    | ۹ |
|----------------------------------------------------------------------------------------------------|----------------------------------------------------------------------------------------------------|-----------------------------|----------------------------------------------------------------------------------------------------|-----------|----------------------------------------------------------------------------------------------------|---|
| Serves Cases Cases | 18: Overview<br>10: Operate                                                                                               | Policies > Ethernet Adapter |                                                                                                    |           | Select Default Configuration Ethemet Adapter Default Configuration 16 Q <sub>6</sub> Search                                                                                                    | × |
|                                                                                                    | Servers<br>Chaskik<br>Patric Interconnects<br>HyperFlax Clusters<br>Profiles<br>Templates<br>Pools<br>New Command Patette | ceneral     valicy Details  | Series and the series of the series of the s |           | No. Select           MO-SMO           MO-SMO           MO-SMO           MO-SMO           More           More |   |

- 「ポリシーでの RoCE 設定の構成(Configure RoCE Settings in the policy)]: 「新 規作成(Create New)]をクリックして、新しいポリシーを作成します。[全般 (General)]ページで、ポリシーの名前を入力します。右側のペインの「ポリシー の詳細(Policy Details)]ページで、次のプロパティ設定を使用し、[次へ (Next)]、[作成(Create)]の順にクリックします。「」に設定されます。
  - •[コンパージドイーサネット上の RDMA を有効にする (Enable RDMA over Converged Ethernet)] をスライドして、有効にします。
  - •[キューペア(Queue Pairs)]で、256を選択するか、入力します。
  - •[メモリ領域(Memory Regions)]で、131072 を選択するか、入力します。
  - ・[リソースグループ(Resource Groups)]で、2を選択するか、入力します。
  - •[バージョン(Version)]で、[バージョン2(Version 2)]を選択します。

| = this Intersight ;                                       | k; Infrastructure Service 🗸                       |                                         |                 |                             | Q, Search          | 9 41 0 00 00 A         |
|-----------------------------------------------------------|---------------------------------------------------|-----------------------------------------|-----------------|-----------------------------|--------------------|------------------------|
| <ul> <li>B. Overview</li> <li>B. Operate A</li> </ul>     | Paters > UNIConnectivity > One<br>Create Ethernet | Adapter                                 |                 |                             |                    |                        |
| Servers<br>Chassie                                        | General                                           | RoCE Settings                           |                 |                             |                    |                        |
| Fataric Warrowwetta<br>HyperFile Clasters                 | Policy Details                                    | Outrop Pairs<br>256                     | 0.0             | Marrory Regions *<br>131072 | Resource Groupe    | - <u>4 / e</u><br>1/10 |
| 🟓 Configure 🗠 A<br>Pollies                                |                                                   | Version 2                               |                 | Claux Of Service<br>8       | ÷ 0                | I                      |
| Temptatas<br>Policies                                     |                                                   | Interrupt Settings                      | 8.9             | Interrupt Mode              | Piterigit Time, ut |                        |
| Pools                                                     |                                                   | Interrupt Costonoing Type               | 1.00            |                             |                    | 1.111                  |
| See Command Palette * Tergets Intercept with Christ or ge |                                                   | Receive                                 |                 |                             |                    |                        |
| E Hely Y Conserts Helice                                  |                                                   | Receive Danat Court 4                   | ð .+<br>(+ 1000 | Receiver Hing Scie<br>D 2   | 2 ·*               |                        |
|                                                           |                                                   | Transmit<br>Transmit Overve Count       | 5.54            | Transmit Aing Som           |                    |                        |
|                                                           |                                                   | Completion                              | 1-000           |                             | 34 - 8234          |                        |
|                                                           |                                                   | Dampleton Guese Court<br>S              | ¢ •             | Completion Ring Scale<br>1  | \$ *<br>1-20       |                        |
|                                                           |                                                   | Liptink Patiback Timesct (seconds)<br>5 | ¢ •             |                             |                    |                        |
|                                                           |                                                   | ¢ Cacoal                                |                 |                             |                    | Back Creen             |

•[追加 (Add)]をクリックして新しい vNIC 設定を追加し、保存します。

(注)

LAN 接続ポリシーを作成するには、\*が付いたすべてのフィールドが必須です。それらのフィールドが入力されていること、または適切なポリシーが選択されていることを確認します。

- ステップ5 [作成(Create)]をクリックし、RoCE v2 プロパティ設定によって LAN 接続ポリシーを完成 させます。
- ステップ6 LAN 接続ポリシーをサーバ プロファイルに関連付け、展開します。

(注)

詳細については、UCS サーバ ポリシーおよびUCS サーバ プロファイルの LAN 接続ポリシー、 イーサネット QoS ポリシーの作成、およびイーサネット アダプタ ポリシーの作成を参照して ください。

イーサネット QoS ポリシーとイーサネット アダプタ ポリシーの vNIC 設定を含む LAN 接続ポ リシーが正常に作成され、RoCE v2構成を有効にするためのサーバプロファイルが展開されま す。

#### 次のタスク

RoCE v2 のポリシー構成が完了したら、サーバを再起動し、ホストの RoCE v2 モード1 構成を 続行します。

## ホスト システムでの SMB ダイレクト モード1の設定

2 個のホストインターフェイスで smb クライアントと smb サーバ間の接続を設定します。こ れらのサーバのそれぞれについて、smb クライアントおよび smb サーバで、次の説明に従って RoCE v2 対応 vNIC を設定します。

#### 始める前に

Cisco Intersight で RoCE v2 をモード1に構成します。

- ステップ1 Windows ホストで、[デバイス マネージャ (Device Manager)] に移動し、適切な Cisco VIC イン ターネット インターフェイスを選択します。
- ステップ2 [ツール (Tools)]>[コンピュータ管理 (Computer Management)]>[デバイス マネージャ (Device Manager)]>[ネットワーク アダプタ (Network Adapter)]>[VIC ネットワーク アダプタ (VIC Network Adapter)]>[プロパティ (Properties)]>[アドバンスト (Advanced)]>[ネットワーク ダ イレクト機能 (Network Direct Functionality)] に移動します。smb サーバと smb クライアント両 方の vNICs に対してこの操作を実行します。

| General                                                                                                    | Advanced                                                                                                    | Driver                                                                                           | Details                     | Events                         | Resources                                 |                |
|----------------------------------------------------------------------------------------------------|----------------------------------------------------------------------------------------------------|--------------------------------------------------------------------------------------------------|-----------------------------|--------------------------------|-------------------------------------------|----------------|
| The foll<br>the prop<br>on the r<br>Property                                                                                      | owing proper<br>perty you war<br>ight.<br>y: &                                                                                                    | ties are a<br>It to char                                                                         | nyailable fo<br>nge on the  | or this net<br>left, and<br>Va | work adapter.<br>then select its<br>ilue: | Click<br>value |
| Compa<br>Encape<br>Encape<br>Interrup<br>IPV4 C<br>Jumbo<br>Large<br>Large<br>Maximu<br>Maximu<br>Netwo<br>Nvgre<br>QoS<br>Receiv | tible Operation<br>sulated Task<br>sulation over<br>the Moderation<br>the cksum Off<br>Packet<br>Send Offload<br>Send Offload<br>Send Offload<br>um Number of<br>the Direct Fund<br>Encapsulated<br>we Side Scalin | Offload<br>head<br>load<br>V2 (IPv4<br>V2 (IPv4<br>of RSS P<br>f RSS Qu<br>tionality<br>d Task O | 4)<br>5)<br>rocess<br>ueues | E                              | Enabled                                   | -              |
|                                                                                                    |                                                                                                    |                                                                                                  |                             | -                              | OK                                        | Canad          |

**ステップ3** PowerShell を使用して、ホスト オペレーティング システムで RoCE が有効になっていること を確認します。

Get-NetOffloadGlobalSetting コマンドは、NetworkDirect が有効になっていることを示します。

PS C:\Users\Administrator> Get-NetOffloadGlobalSetting

| ReceiveSideScaling           | : | Enabled  |
|------------------------------|---|----------|
| ReceiveSegmentCoalescing     | : | Enabled  |
| Chimney                      | : | Disabled |
| TaskOffload                  | : | Enabled  |
| NetworkDirect                | : | Enabled  |
| NetworkDirectAcrossIPSubnets | : | Blocked  |
| PacketCoalescingFilter       | : | Disabled |

#### (注)

NetworkDirect 設定が無効と表示されている場合は、コマンド set-NetOffloadGlobalSetting -NetworkDirect enabled を使用して有効にします。

ステップ4 Powershell を起動し、次のコマンドを入力します。

get-SmbClientNetworkInterface

| PS C:\User | <pre>`s\Administrator&gt;</pre> |               |          |                |                            |
|------------|---------------------------------|---------------|----------|----------------|----------------------------|
| PS C:\User | s\Administrator>                | Get-SmbClient | NetworkI | nterface       |                            |
|            |                                 |               |          |                |                            |
| Interface  | Index RSS Capable               | RDMA Capable  | Speed    | IpAddresses    | Friendly Name              |
|            |                                 |               |          |                |                            |
| 14         | True                            | False         | 40 Gbps  | {10.37.60.162} | vEthernet (vswitch)        |
| 26         | True                            | True          | 40 Gbps  | {10.37.60.158} | vEthernet (vp1)            |
| 9          | True                            | True          | 40 Gbps  | {50.37.61.23}  | Ethernet 2                 |
| 5          | False                           | False         | 40 Gbps  | {169.254.10.5} | Ethernet (Kernel Debugger) |
| 8          | True                            | False         | 40 Gbps  | {169.254.4.26} | Ethernet 3                 |
|            |                                 |               |          |                |                            |
|            |                                 |               |          |                |                            |
| PS C:\User | <pre>s\Administrator&gt;</pre>  | -             |          |                |                            |

- ステップ5 enable netadapterrdma [-name] ["Ethernetname"] と入力します
- ステップ6 次の手順に従って、ホストで全体的な RoCE v2 モード1の構成を確認します。
  - a) Powershell コマンド netstat-xan を使用して、smb クライアントと smb サーバ Windows ホストの両方のリスナーを確認します。リスナーはコマンド出力に表示されます。

| PS C:\Users<br>PS C:\Users | s\Administrator><br>s\Administrator> n | etstat -xan                         |                 |        |
|----------------------------|----------------------------------------|-------------------------------------|-----------------|--------|
| Active Netw                | workDirect Connect:                    | ions, Listeners, Shared             | Endpoints       |        |
| Mode I                     | fIndex Type                            | Local Address                       | Foreign Address | PID    |
| Kernel<br>Kernel           | 9 Listener<br>26 Listener              | 50.37.61.23:445<br>10.37.60.158:445 | NA<br>NA        | 0<br>0 |
| PS C:\Users                | s\Administrator>                       |                                     |                 |        |

- b) smb-client サーバファイル共有に移動し、I/O 操作を開始します。
- c) パフォーマンス モニタに移動し、RDMA アクティビティが表示されていることを確認し ます。

| 🕨 🔿   🙇 📰 🖾 👘   🖬 🚺                                                                                                    | •1                                                                                                    |                                                                                                    |
|----------------------------------------------------------------------------------------------------|----------------------------------------------------------------------------------------------------|----------------------------------------------------------------------------------------------------|
| Computer Management (Local<br>System Tools<br>Task Scheduler<br>Shared Folders<br>Shared Folders<br>Shared Folders<br>Cocal Users and Groups<br>Cocal Users and Groups<br>Monitoring Tools<br>Performance<br>Performance Mc<br>Data Collector Sets<br>Perforts<br>Device Manager<br>Storage<br>Storage<br>Storage<br>Storage<br>Storage<br>Storage | Image: Construction of the system         Image: Construction of the system         Image: Construction of the system | Hyper-V Virtual Ethernet Adapter #2<br>2.000<br>2.000<br>0.000<br>0.000<br>598,340,974.354<br>553,916.589<br>0.000<br>6,588,510.951<br>35,589.270 |

ステップ7 Powershell コマンドウィンドウで、netstat-xan 出力コマンドを使用して接続エントリをチェックして、表示されていることを確認します。コマンドプロンプトから netstat-xan を実行する こともできます。netstat-xan 出力に接続エントリが表示されている場合は、クライアントとサー バの間で RoCE v2 モード1 接続が正しく確立されています。

| S C:\Us | ers\Admi | nistrator> <mark>ne</mark> | tstat -xan             |                   |     |
|---------|----------|----------------------------|------------------------|-------------------|-----|
| ctive N | etworkDi | rect Connecti              | ons, Listeners, Shared | Endpoints         |     |
| Mode    | IfIndex  | Туре                       | Local Address          | Foreign Address   | PIC |
| Kernel  | 4        | Connection                 | 50.37.61.22:445        | 50.37.61.71:2240  | 0   |
| Kernel  | - 4      | Connection                 | 50.37.61.22:445        | 50.37.61.71:2496  | 0   |
| Kernel  | 11       | Connection                 | 50.37.61.122:445       | 50.37.61.71:2752  | 0   |
| Kernel  | 11       | Connection                 | 50.37.61.122:445       | 50.37.61.71:3008  | 0   |
| Kernel  | 32       | Connection                 | 10.37.60.155:445       | 50.37.60.61:49092 | 0   |
| Kernel  | 32       | Connection                 | 10.37.60.155:445       | 50.37.60.61:49348 | 0   |
| Kernel  | 26       | Connection                 | 50.37.60.32:445        | 50.37.60.61:48580 | 0   |
| Kernel  | 26       | Connection                 | 50.37.60.32:445        | 50.37.60.61:48836 | 0   |
| Kernel  | - 4      | Listener                   | 50.37.61.22:445        | NA                | 0   |
| Kernel  | 11       | Listener                   | 50.37.61.122:445       | NA                | 0   |
| Kernel  | 32       | Listener                   | 10.37.60.155:445       | NA                | 0   |
| Kernel  | 26       | Listener                   | 50. 37. 60. 32:445     | NA                | 0   |

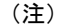

IP 値は代表のみです。

**ステップ8** デフォルトでは、MicrosoftのSMBダイレクトはRDMAインターフェイスごとに2個のRDMA 接続を確立します。RDMAインターフェイスごとにRDMA 接続数を1個または複数の接続数 に変更できます。

たとえば、RDMA 接続の数を4個に増やすには、PowerShell で次のコマンドを入力します。

PS C:\Users\Administrator> Set-ItemProperty -Path ` "HKLM:\SYSTEM\CurrentControlSet\Services\LanmanWorkstation\Parameters" ConnectionCountPerRdmaNetworkInterface -Type DWORD -Value 4 -Force

## Cisco Intersight でのモード2の設定

モード2で RoCE v2 ポリシーを設定するには、次の手順に従います。Cisco Intersight LAN 接続 ポリシーでは、次のようにして、 イーサネット QoS ポリシーとイーサネット アダプタ ポリ シーの RoCE 設定、およびモード2構成の VMMQ アダプタ ポリシーを有効にできます。

#### 始める前に

モード1でRoCE v2ポリシーを構成します。

#### 手順

- ステップ1 [構成(CONFIGURE)]>[ポリシー(Policies)]に移動します。[ポリシーの作成(Create Policy)]をクリックし、[UCS サーバ(UCS Server)]プラットフォーム タイプを選択し、[LAN 接続ポリシー(LAN Connectivity policy)]を検索または選択して、[Start(開始)]をクリックします。
- ステップ2 ポリシーの[全般(General)]ページで、ポリシー名を入力し、[ターゲットプラットフォーム (Target Platform)]として[UCS サーバ(スタンドアロン) (UCS Server (Standalone))]ま たは[UCS サーバ(FI アタッチ) (UCS Server (FI-Attached)))]を選択し、[次へ(Next)] をクリックします。

- **ステップ3** [ポリシーの詳細(Policy Details)] ページで、[vNIC の追加(Add vNIC)]をクリックして新 しい vNIC を作成します。
- **ステップ4** [vNIC の追加(Add vNIC)]ページで、構成パラメータに従って RoCE vNIC 設定を有効にします。
  - a) [全般(General)] セクションで、仮想イーサネットインターフェイスの名前を入力しま す。
  - b) スタンドアロンサーバの [Consistent Device Naming (CDN)] セクションまたは FI アタッ チ サーバの [フェールオーバー (Failover)] セクションで、次の手順を実行します。
    - •[イーサネット QoS (Etehrnet QoS)]の下にある[ポリシーの選択 (Seletct Policy)] リンクをクリックします。[新規作成 (Create New)]ボタンを使用して、次のプロパ ティ設定で新しいイーサネット QoS ポリシーを作成します。
      - •[MTU] で、1500、4096、または 9000 を選択するか、入力します。
      - [優先順位(Priority)]で、[ベストエフォート(Best-effort)]を選択するか、入 力します。
      - [トラストホスト CoS を有効にする(Enable Trust Host CoS)]をスライドして、 有効にします。

| and the second second s | → Infrastructure Service ~        |                                                                                                    | Qs                                 | learch                             | ⊘ ⊄10 (               |                 | ۲              | ۹ |
|----------------------------------------------------------------------------------------------------|-----------------------------------|----------------------------------------------------------------------------------------------------|------------------------------------|------------------------------------|-----------------------|-----------------|----------------|---|
| 18 Overview<br>(6) Operate                                                                                                    | Policies > Ethernet QoS<br>Create |                                                                                                    |                                    |                                    |                       |                 |                |   |
| Servers Chaini Patric Interconnects HyperFixe Counters HyperFixe Counters Patrice Patrice Patrices Patrices Pat | C General  R Policy Details       | Policy Details<br>Add policy details<br>CoS Settings<br>MTA, Bytes<br>tool<br>Class of Service<br>9<br>Pounty<br>Best effort | 0 0<br>100 - 600<br>0 - 6<br>0 - 6 | At Platenne<br>0<br>Burst<br>19240 | UES Server Islandator | nt UCS Server 9 | - Amachad)<br> |   |
|                                                                                                    | x                                 | Cancel                                                                                                    |                                    |                                    |                       | Back            | Create         |   |

- 「イーサネットアダプタ(Ethernet Adapter)]の下の[ポリシーの選択(Select Policy)] リンクをクリックします。[新規作成(Create New)]ボタンを使用して、次のプロパ ティ設定で新しいイーサネットアダプタポリシーを作成します。
  - •[コンパージドイーサネット上の RDMA を有効にする (Enable RDMA over Converged Ethernet)]をスライドして、有効にします。
  - [キューペア (Queue Pairs)] で、256 を選択するか、入力します。
  - ・[メモリーリージョン(Memory Regions)]で、65536を選択するか、入力します。
  - •[リソース グループ(Resource Groups)]で、2を選択するか、入力します。

•[バージョン(Version)] で、[バージョン2(Version 2)] を選択します。

| ・[サービスクラス(Class of Service)] | で、 | 5を選択するか | 、入力します。 |
|------------------------------|----|---------|---------|
|------------------------------|----|---------|---------|

|             | dials Intersight                                             | 3¢ Infrastructure Service ~                                |                                                                                                    |            |                      | Q Search | Ø ⊄10             | 0 000 000 ( | <u>୭</u> ନ |
|-------------|--------------------------------------------------------------|------------------------------------------------------------|----------------------------------------------------------------------------------------------------|------------|----------------------|----------|-------------------|-------------|------------|
| *           | Overview<br>Operate                                          | Policies > LAN Connectivity > Create<br>Create Ethernet Ad | lapter                                                                                                    |            |                      |          |                   |             |            |
|             | Servera                                                      |                                                            | RoCE Settings                                                                                                    |            |                      |          |                   |             | - 1        |
|             | Chansis                                                      | General                                                    | Enable RDMA over Converged I                                                                                                    | Ethernet 0 |                      |          |                   |             |            |
|             | Fabric Interconnects                                         |                                                            | Queue Pairs                                                                                                    |            | Memory Regions *     |          | Resource Groups   |             |            |
|             |                                                              | 2 Policy Details                                           | 236                                                                                                    | × *        | 05530                | 1.000    | 2                 | 0.0         |            |
|             | HyperFlex Clusters                                           |                                                            | Children Children Chi |            | Cheve Of Parallel    |          |                   |             |            |
| .0          | Configure                                                    | ~                                                          | Version 2                                                                                                    | × 0        | 5                    | ~ 0      |                   |             | - 10       |
|             | Drofiles                                                     |                                                            |                                                                                                    |            |                      |          |                   |             | - 11       |
|             | Proties                                                      |                                                            | Interrupt Settings                                                                                                    |            |                      |          |                   |             | - 11       |
|             | Templates                                                    |                                                            |                                                                                                    |            | Interrent Mode       |          | Internet Tenor of |             | - 11       |
|             | Policies                                                     |                                                            | 132                                                                                                    | ā 0        | MSIX                 | × 0      | 125               | ĝ e         |            |
|             |                                                              |                                                            |                                                                                                    |            |                      |          |                   |             |            |
|             | Pools                                                        |                                                            | Interrupt Coalescing Type                                                                                                    |            |                      |          |                   |             | - 11       |
|             |                                                              |                                                            | Min                                                                                                    | ~ 0        |                      |          |                   |             | - 11       |
| (8          | Command Palette                                              |                                                            | Receive                                                                                                    |            |                      |          |                   |             |            |
| Nav<br>to 8 | /gata Intersight with Citrl+K or g<br>telp > Command Palette | 0                                                          | Receive Queue Count                                                                                                    |            | Receive Ring Size    |          |                   |             |            |
|             |                                                              |                                                            | 512                                                                                                    | 0 0        | 512                  | ç o      |                   |             |            |
|             |                                                              |                                                            |                                                                                                    |            |                      |          |                   |             |            |
|             |                                                              |                                                            | Transmit                                                                                                    |            |                      |          |                   |             |            |
|             |                                                              |                                                            | Transmit Queue Count                                                                                                    |            | Transmit Ring Size   |          |                   |             |            |
|             |                                                              |                                                            | 64                                                                                                    | 0 0        | 256                  | Ç e      |                   |             |            |
|             |                                                              |                                                            |                                                                                                    |            |                      |          |                   |             |            |
|             |                                                              |                                                            | Completion                                                                                                    |            |                      |          |                   |             |            |
|             |                                                              |                                                            | Completion Queue Count                                                                                                    |            | Completion Ring Size |          |                   |             |            |
|             |                                                              |                                                            | 576                                                                                                    | Q 0        | 1                    | \$ ¢     |                   |             | - 11       |
|             |                                                              |                                                            |                                                                                                    |            |                      |          |                   |             | - 11       |
|             |                                                              |                                                            | Uplink Failback Timeout (seconds)                                                                                                    |            |                      |          |                   |             | - 11       |
|             |                                                              |                                                            | 5                                                                                                    | 0.0        |                      |          |                   |             | - 12       |
|             |                                                              |                                                            |                                                                                                    |            |                      |          |                   |             | Ψ.         |
|             |                                                              | ¢                                                          | Cancel                                                                                                    |            |                      |          |                   | Back Cre    | ate        |

- •[接続(Connection)] セクションで、VMQ 接続の次のプロパティ設定を使用し、 VMMQ アダプタ ポリシーを作成します。
  - ・接続については、[VMQ]を選択します。
  - ・スライダボタンで、[仮想マシンマルチキューを有効にする(Enable Virtual Machine Multi-Queue)]を有効にします。
  - •[サブ vNIC 数(Number of Sub vNICs)]で、4を選択するか、入力します。
  - **(VMMQ アダプタ ポリシー (VMMQ Adapter Policy)**]については、[VMMQ ア ダプタ ポリシー (VMMQ Adapter Policy)]の下にある、[ポリシーの選択 (Select Policy)]リンクをクリックし、次の手順を実行します。
    - 新しい SIG ポリシーを作成するには、[新規作成(Create New)]をクリックします。[全般(General)]ページで、ポリシーの名前を入力して[デフォルト構成の選択(Select Default Configuration)]をクリックして検索し、事前定義された VMMQ アダプタのデフォルト構成である [MQ-SMBd]を選択します。

#### 注目

[ポリシーの詳細(Policy Details)]ページでは、デフォルト設定を保持しま す。事前定義されたパラメータを変更しないでください。

•[次へ(Next)]をクリックし、[作成(Create)]をクリックします。

| = dudu Intersight                    | 34 Infrastructure Service ∨          |                                                 | 0 41 0 00 00                    |    |
|--------------------------------------|--------------------------------------|-------------------------------------------------|---------------------------------|----|
| A Description                        | Policies > LAN Connectivity > Create |                                                 | Select Default Configuration    | ÷  |
| -                                    | Create Ethernet Ada                  | apter                                           | Policies 30                     |    |
| 9. Operate A                         |                                      |                                                 | Q, Search                       |    |
| Servers                              |                                      | General                                         | E MQ-SMB3                       | 0  |
| Chassis                              | General                              | Add a name, description and tag for the policy. | () SVBServer                    |    |
| Fabric Interconnects                 | 2 Policy Details                     |                                                 | SMECIert                        |    |
| HyperFlex Glustern                   |                                      |                                                 | 🗐 Solaria                       | ۰  |
| 🖉 Configure 🗠                        |                                      |                                                 | E unitoriacieRAC                |    |
| Profiles                             |                                      | Eth1                                            | WNi-Azurditack                  | ø  |
| Templates                            |                                      |                                                 | <ul> <li>we-ren-swar</li> </ul> |    |
|                                      |                                      | Set Tags                                        | S weath                         | æ  |
| Powerds                              |                                      |                                                 | Enur-MrMe-RoCE                  |    |
| Pools                                |                                      | Description                                     | E MO                            |    |
|                                      |                                      | E14                                             | E unic                          |    |
| New Command Palette                  |                                      | Ethernet Adapter Default Configuration          | E SNOV                          |    |
| Newtgate Intercept with Ctri-K or go |                                      | Select Default Configuration                    | E VMWeePastTru                  | .0 |
|                                      |                                      |                                                 | S vMware                        |    |
|                                      |                                      |                                                 | Mindows                         | 0  |
|                                      |                                      |                                                 | ≝ that                          | •  |
|                                      |                                      |                                                 |                                 |    |
|                                      | ×                                    | Canod                                           |                                 |    |

・[追加 (Add)]をクリックして新しい vNIC 設定を追加し、保存します。

(注)

\*が付いているすべてのフィールドは必須です。適切なポリシーに従って入力または選択 されていることを確認してください。

- ステップ5 [作成(Create)]をクリックし、RoCE v2 プロパティ設定によって LAN 接続ポリシーを完成 させます。
- ステップ6 LAN 接続ポリシーをサーバ プロファイルに関連付けます。

(注)

イーサネット*QoS*の作成、イーサネットアダプタポリシー、および*VMMQ*アダプタポリシー の詳細については、UCS サーバポリシーの構成および UCS サーバプロファイルの構成を参 照してください。

イーサネット QoS ポリシー、イーサネット アダプタ ポリシー、および VMMQ アダプタ ポリ シーを使用した LAN 接続ポリシーが正常に作成および展開され、RoCE v2 構成が有効になり ます。

#### 次のタスク

RoCEv2のポリシー構成が完了したら、サーバを再起動し、ホストオペレーティングシステム で RoCEv2 モード 2 の構成を続行します。

## ホスト システムでのモード2の設定

このタスクでは、Windows Server 2019 および Windows Server 2022 と互換性のある Hyper-V 仮想化ソフトウェアを使用します。

**RoCEv2** モード2 用にホスト オペレーティング システムを構成するには、次の手順に従います。

#### 始める前に

- ・Cisco Intersight とホストの両方に対して、モード1の接続を構成して確認します。
- Cisco Intersightでモード2を構成します。

#### 手順

- ステップ1 Hyper-V スイッチマネージャに移動します。
- **ステップ2** RoCE v2 対応イーサネット インターフェイスの新しい仮想ネットワーク スイッチ (vswitch) を 作成します。
  - a) [外部ネットワーク (External Network)] を選択し、[VIC イーサネット インターフェイス 2 (VIC Ethernet Interface 2)] および [管理オペレーティング システムでこのネットワーク ア ダプタの共有を許可する (Allow management operating system to share this network adapter)] を選択します。
  - b) [OK] をクリックして、仮想スイッチを作成します。

| Virtual Switches                                     | 💑 Virtual Switch Properties                                                                                                    |
|------------------------------------------------------|----------------------------------------------------------------------------------------------------|
| X New virtual network switch                         |                                                                                                    |
| 🛃 vswitch                                            | Name:                                                                                                    |
| Cisco VIC Ethernet Interface #2                      | vswitch                                                                                                    |
| Global Network Settings                              | Notes:                                                                                                    |
| MAC Address Range<br>00-15-5D-3A-A0-00 to 00-15-5D-3 |                                                                                                    |
|                                                      | Connection type                                                                                                    |
|                                                      | What do you want to connect this virtual switch to?                                                                                                    |
|                                                      | External network:                                                                                                    |
|                                                      | Cisco VIC Ethernet Interface #2                                                                                                    |
|                                                      | Allow management operation system to share this network adapter                                                                                                    |
|                                                      |                                                                                                    |
|                                                      | Enable single-root I/O virtualization (SR-IOV)                                                                                                    |
|                                                      | O Internal network                                                                                                    |
|                                                      | O Private network                                                                                                    |
|                                                      | VLAN ID                                                                                                    |
|                                                      | Enable virtual LAN identification for management operating system                                                                                                    |
|                                                      | The VLAN identifier specifies the virtual LAN that the management operating system will use for all network communications through this network adapter. This setting does not affect virtual machine networking. |
|                                                      | Remove                                                                                                    |
|                                                      | SR-TOV can only be configured when the virtual switch is created. An external<br>virtual switch with SR-IOV enabled cannot be converted to an internal or private<br>switch.                                      |
|                                                      |                                                                                                    |

Powershell インターフェイスを起動します。

**ステップ3** デフォルト以外の vPort を設定し、次の Powershell コマンドを使用して RDMA を有効にします。

add-vmNetworkAdapter -switchname vswitch -name vp1 -managementOS

```
enable-netAdapterRdma -name "vEthernet (vp1)"
```

C:\Users\Administrator> C:\Users\Administrator> add-vmNetworkAdapter -switchName vswitch -name vp1 -managementOS C:\Users\Administrator> enable-netAdapterRdma -name "vEthernet (vp1)" C:\Users\Administrator> PS PS PS

a) 次の Powershell コマンドを使用して、設定スイッチを設定します。

new-vmswitch -name setswitch -netAdapterName "Ethernet x" -enableEmbeddedTeam \$true これにより、スイッチが作成されます。インターフェイスを表示するには、次を使用します。

```
get-netadapterrdma
```

add-vmNetworkAdapter -switchname setswtch -name svp1

再度入力すると、新しい vport が表示されます。

get-netadapterrdma

- b) vport を追加します。
   add-vmNetworkAdapter -switchname setswtch -name svp1
   再度入力すると、新しい vport が表示されます。
   get-netadapterrdma
- c) vport で RDMA を有効にします。 enable-netAdapterRdma -name "vEthernet (svp1)"
- ステップ4 両方のサーバの RDMA 対応 vport で IPV4 アドレスを設定します。
- ステップ5 smb サーバで共有を作成し、smb クライアントで共有をマッピングします。
  - a) ホスト システムの smb クライアントおよび smb サーバ用に、前述の方法で RoCE v2 対応 vNIC を構成します。
  - b) 両方のサーバに同じ IP サブネットと同じ固有の vlan を使用して、両方のサーバでプライ マリ ファブリックとサブ vNICs の IPV4 アドレスを設定します。
  - c) smb サーバで共有を作成し、smb クライアントで共有をマッピングします。

ステップ6 モード2設定を確認します。

a) Powershell コマンド *netstat-xan* を使用して、リスナーとそれらに関連付けられている IP ア ドレスを表示します。

| PS C:\Users<br>PS C:\Users | <pre>S\Administrator&gt; s\Administrator&gt; n</pre> | etstat -xan             | For do not obtain |     |
|----------------------------|------------------------------------------------------|-------------------------|-------------------|-----|
| ACTIVE NET                 | OrkDirect Connect                                    | lons, Listeners, Snared | Endpoints         |     |
| Mode If                    | FIndex Type                                          | Local Address           | Foreign Address   | PID |
| Kernel                     | 9 Listener                                           | 50.37.61.23:445         | NA                | 0   |
| Kernel                     | 26 Listener                                          | 10.37.60.158:445        | NA                | 0   |
| PS C:\Users                | (Administrator>                                      |                         |                   |     |

b) smb クライアントのファイル共有で RDMA I/O を開始します。

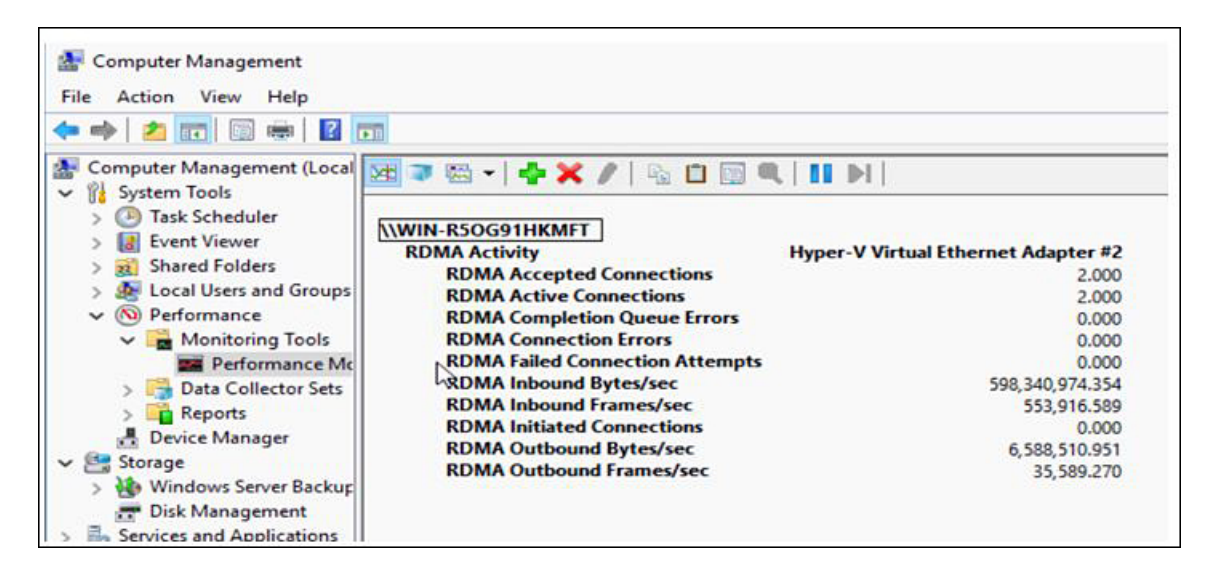

c) Netstat-xan コマンドを再度発行し、接続エントリが表示されていることを確認します。

| PS C:\User<br>PS C:\User | rs∖Admir<br>rs∖Admir | nistrator><br>nistrator> <mark>ne</mark> | tstat -xan             |                  |     |
|--------------------------|----------------------|------------------------------------------|------------------------|------------------|-----|
| Active Net               | workDir              | ect Connecti                             | ons, Listeners, Shared | Endpoints        |     |
| Mode I                   | findex               | Туре                                     | Local Address          | Foreign Address  | PID |
| Kernel                   | 9                    | Connection                               | 50.37.61.23:192        | 50.37.61.184:445 | 0   |
| Kernel                   | 9                    | Connection                               | 50.37.61.23:448        | 50.37.61.184:445 | 0   |
| Kernel                   | 9                    | Connection                               | 50.37.61.23:704        | 50.37.61.214:445 | 0   |
| Kernel                   | 9                    | Connection                               | 50.37.61.23:960        | 50.37.61.214:445 | 0   |
| Kernel                   | 9                    | Connection                               | 50.37.61.23:1216       | 50.37.61.224:445 | 0   |
| Kernel                   | 9                    | Connection                               | 50.37.61.23:1472       | 50.37.61.224:445 | 0   |
| Kernel                   | 9                    | Connection                               | 50.37.61.23:1728       | 50.37.61.234:445 | 0   |
| Kernel                   | 9                    | Connection                               | 50.37.61.23:1984       | 50.37.61.234:445 | 0   |
| Kernel                   | 9                    | Listener                                 | 50.37.61.23:445        | NA               | 0   |
| Kernel                   | 26                   | Listener                                 | 10.37.60.158:445       | NA               | 0   |
| PS C:\User               | s\Admir              | istrator>                                |                        |                  |     |

#### 次のタスク

必要に応じて、すべての項目のトラブルシューティングを行います。

## **Cisco Intersight** を使用した **RoCE v2** インターフェイスの削除

RoCE v2 インターフェイスを削除するには、次の手順を実行します。

#### 手順

ステップ1 [構成 (CONFIGURE)]>[ポリシー (Policies)]に移動します。[フィルタの追加 (Add Filter)] フィールドで、[タイプ: LAN 接続 (Type: LAN Connectivity)]を選択します。

- **ステップ2** RoCE V2 構成用に作成された適切な LAN 接続ポリシーを選択し、ポリシー リストの上部また は下部にある削除アイコンを使用します。
- ステップ3 ポリシーを削除するには、[削除 (Delete)]をクリックします。

| ≡          | uluulu Intersight                                 | 3% II | frastructure Service $ \lor $  |                |                                |                                                 | Q POLIC         |                | $\otimes$ | Ø         | Q 💿      | 3 🔺    | 0        |    |
|------------|---------------------------------------------------|-------|--------------------------------|----------------|--------------------------------|-------------------------------------------------|-----------------|----------------|-----------|-----------|----------|--------|----------|----|
| :¢:<br>©   | Overview<br>Analyze                               |       | Smart Licensing registrat      | on failed. Reg | gister your license wit        | th a valid Product instance Registration Token. | Go to Licensing |                |           |           |          |        |          |    |
| <b>O</b> į | Operate                                           | ^     | Policies                       |                |                                |                                                 |                 |                |           |           |          | Cre    | ate Poli | cy |
|            | Servers<br>Chassis                                |       | * All Policies © +             | e LAN Connect  | ivity × Add Filter             |                                                 | × 🕒 Export      | 19 items found | 6 ~       | per pag   | eK≮      | 1 of 4 | X        |    |
| c          | Fabric Interconnects HyperFlex Clusters Configure | ^     | Platform Type<br>UCS Server 19 | Usag           | e<br>• Used 10<br>• Not Used 9 |                                                 |                 |                |           |           |          |        | 28       |    |
|            | Profiles                                          |       | Name                           |                | Platform Type                  | Туре                                            |                 | Usage          | Last      | Update    |          |        | ş        |    |
|            | Policies                                          |       |                                |                | UCS Server                     | LAN Connectivity                                | 3 🐻             |                | May 2     | 29, 2021  | 4:36 AM  |        |          |    |
|            | Pools                                             |       |                                | /1_2021        | UCS Server                     | LAN Connectivity                                | 1 🗟             |                | May 1     | 13, 2021  | 4:15 AM  |        |          |    |
|            |                                                   |       | lcp                            |                | UCS Server                     | LAN Connectivity                                | 1 🐻             |                | May 1     | 12, 2021  | 5:31 AM  |        |          |    |
| Nev        | Command Palette ×                                 |       |                                | 3              | UCS Server                     | LAN Connectivity                                | 1 🐻             |                | Feb 1     | 2, 2021 1 | 12:12 PM |        |          |    |
| lavig      | ate Intersight with Ctrl+K or go                  |       | LCP                            | ra             | UCS Server                     | LAN Connectivity                                | 0 🐻             |                | Feb 1     | 2, 2021 1 | 12:12 PM |        |          |    |
| to He      | Ip > Command Palette                              |       | anconn                         |                | UCS Server                     | LAN Connectivity                                | 1 🗟             |                | Feb 1     | 2, 2021 1 | 12:11 PM |        |          |    |
|            |                                                   |       | 🖉 🧷 📋 Selected 1 of 1          | 9 Show S       | elected Unselec                | st All                                          |                 |                |           |           |          | 1 of 4 | > $>$    |    |

ステップ4 RoCE v2 構成を削除したら、サーバプロファイルを再展開し、サーバを再起動します。

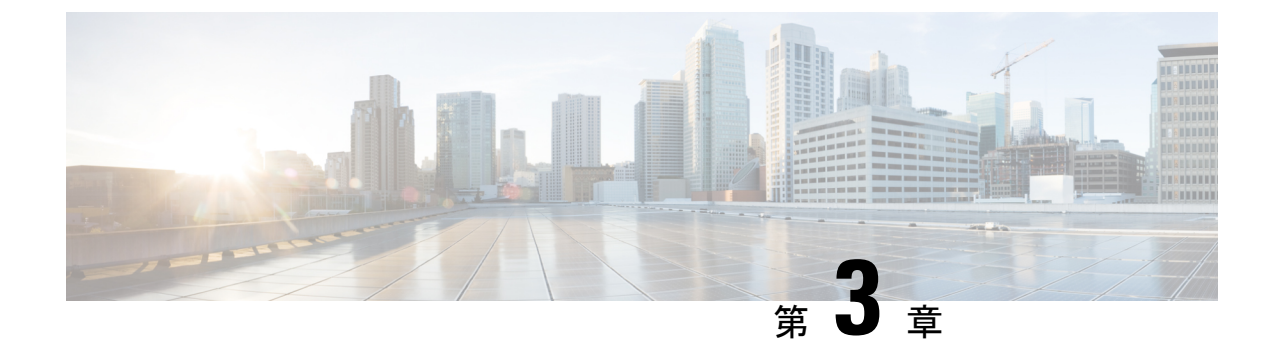

## Linux での RoCEv2 を使用した NVMeoFの構成

- Linux 上で RoCE v2 を使用するファブリック (NVMeoF) を介して NVMe を使用する際の ガイドライン (25 ページ)
- Linux の要件 (26 ページ)
- Cisco Intersight での RoCE v2 for NVMeoF の構成 (26 ページ)
- ホスト システムでの NVMeoF の RoCE v2 の構成 (31 ページ)
- ・デバイスマッパーマルチパスの設定(35ページ)
- Cisco Intersight を使用した RoCE v2 インターフェイスの削除 (36 ページ)

## Linux 上で RoCE v2 を使用するファブリック (NVMeoF) を介して NVMe を使用する際のガイドライン

#### 一般的なガイドラインと制限事項

- Cisco では、UCS ハードウェアとソフトウェアの互換性をチェックして、NVMeoFのサポートを判断することを推奨します。NVMeoFは、Cisco UCS B シリーズ、C シリーズ、 および X シリーズのサーバでサポートされています。
- RoCE v2 を使用した RDMA 上の NVMe は、Cisco UCS VIC 1400、VIC 14000、および VIC 15000 シリーズのアダプタでサポートされています。
- RoCE v2 インターフェイスを作成する際には、Cisco Intersight が提供する Linux-NVMe-RoCE アダプタ ポリシーを使用します。
- Ethernet Adapter ポリシーでは、キューペア、メモリ領域、リソース グループ、および優 先度の設定値を、Cisco が提供するデフォルト値以外に変更しないでください。キューペ ア、メモリ領域、リソース グループ、および優先度の設定が異なると、NVMeoFの機能 が保証されない可能性があります。
- RoCE v2 インターフェイスを構成する場合は、Cisco.com からダウンロードした enic と enic\_rdma の両方のバイナリドライバを使用して、一致する enic と enic\_rdma ドライバの

セットをインストールします。inbox enic ドライバを使用して Cisco.com からダウンロード したバイナリ enic rdma ドライバを使用しようとしても、機能しません。

- RoCE v2 は、アダプタごとに最大 2 つの RoCE v2 対応インターフェイスをサポートします。
- NVMeoF ネームスペースからのブートはサポートされていません。
- レイヤ3ルーティングはサポートされていません。
- RoCE v2 はボンディングをサポートしていません。
- システム クラッシュ時に crashdump を NVMeoF ネームスペースに保存することはサポートされていません。
- NVMeoFは、usNIC、VxLAN、VMQ、VMMQ、NVGRE、GENEVEオフロード、および DPDK 機能とともに使用することはできません。
- Cisco Intersightは、RoCE v2 対応の vNIC に対してファブリックフェールオーバーをサポートしません。
- Quality of Service (QoS) no drop クラス構成は、Cisco Nexus 9000 シリーズスイッチなどの アップストリームスイッチで適切に構成する必要があります。QoSの設定は、異なるアッ プストリーム スイッチ間で異なります。
- スパニング ツリー プロトコル (STP) によって、フェールオーバまたはフェールバック イベントが発生したときに、ネットワーク接続が一時的に失われる可能性があります。この問題が発生しないようにするには、アップリンクスイッチで STP を無効にします。

## Linux の要件

Linux での RoCE v2 の構成と使用には、次のものが必要です。

- InfiniBand カーネル API モジュール ib core
- NVMeoF 接続をサポートするストレージアレイ

## Cisco Intersight での RoCE v2 for NVMeoF の構成

Cisco Intersight で RoCE v2 インターフェイスを構成するには、次の手順に従います。

RDMA パケット ドロップの可能性を回避するには、ネットワーク全体で同じ非ドロップ COS が構成されていることを確認してください。次の手順に従えば、システム QoS ポリシーで非 ドロップ クラスを構成して、RDMA でサポートされているインターフェイス用に使用できま す。

#### 手順

- ステップ1 [構成(CONFIGURE)]>[ポリシー(Policies)]に移動します。[ポリシーの作成(Create Policy)]をクリックし、[UCSドメイン(UCS Domain)]プラットフォームタイプを選択し、 [システム QoS(System QoS)]を検索または選択して、[Start(開始)]をクリックします。
- ステップ2 [全般(General)]ページでポリシー名を入力し、[次へ(Next)]をクリックします。 次に、 [ポリシーの詳細(Policy Details)]ページで、次のようにシステム QoS ポリシーのプロパティ 設定を構成します。
  - •[優先順位(Priority)]で、[プラチナ(Platinum)]を選択します。
  - •[パケットドロップを許可(Allow Packet Drops)]チェックボックスをオフにします。
  - •[MTU] については、値を 9216 に設定します。

| ≡          | disco Intersight                                                                  | *       | Infrastructure Service 🗸                 |                                                            | Q Search        | 0                                                                                        | FJ 🚺 | Q 013 A 15                  | 0                          | l A |
|------------|-----------------------------------------------------------------------------------|---------|------------------------------------------|------------------------------------------------------------|-----------------|------------------------------------------------------------------------------------------|------|-----------------------------|----------------------------|-----|
| :@:        | Overview                                                                          |         | Dark theme is now available in Intersign | nt. To switch the theme go to the User Settings            |                 |                                                                                          |      |                             |                            | ×   |
| (0)        | Operate<br>Servers<br>Chassis                                                     | ^       | Policies > System QoS                    |                                                            |                 |                                                                                          |      |                             |                            |     |
|            | Fabric Interconnects<br>HyperFlex Clusters                                        |         | General                                  | Add policy details  This policy is applicable only for UCS | Domains         |                                                                                          |      |                             |                            | ^   |
| .0         | Configure<br>Profiles<br>Templates                                                | ^       | 2 Policy Details                         | Configure Priorities                                       | Weight          |                                                                                          | ٥    | MTU<br>9216                 | ) 0                        |     |
|            | Policies<br>Pools                                                                 |         |                                          | Gold Silver                                                |                 |                                                                                          |      |                             |                            |     |
| Na<br>to I | lew Command Palette<br>vigate Intersight with Ctrl+K or<br>Help > Command Palette | ×<br>90 |                                          | Bronze Best Effort CoS                                     | Weight          | 🗅 💿 💼 Allow Packet                                                                       | 0    | MTU<br>1500                 | 0                          |     |
|            |                                                                                   |         |                                          | Fibre CoS<br>Channel 3                                     | - Weight<br>- 6 | 0 - 10         Drops           0 - 0         Allow Packet           0 - 10         Drops | 0    | 1500<br>MTU<br>2240<br>1500 | • 9216<br>• 9216<br>- 9216 |     |
|            |                                                                                   |         | <                                        | Cancel                                                     |                 |                                                                                          |      | Bac                         | t Crea                     | ate |

ステップ3 [作成 (Create)] をクリックします。

ステップ4 システム QoS ポリシーをドメイン プロファイルに関連付けます。

|                            | UCS Domain Configuration                                                            |                               |
|----------------------------|-------------------------------------------------------------------------------------|-------------------------------|
| General                    | Select the compute and management policies to be associated with the fabric interco | nnect.                        |
| UCS Domain Assignment      | Show Attached Policies (1)                                                          |                               |
| VLAN & VSAN Configuration  | Management 0 of 4 Policies Configured                                               |                               |
| Ports Configuration        |                                                                                     |                               |
| 5 UCS Domain Configuration | NTP                                                                                 | Select Policy 🗐               |
| 6 Summary                  | Syslog                                                                              | Select Policy 🕮               |
| 0,                         | Network Connectivity                                                                | Select Policy 🗐               |
|                            | SNMP                                                                                | Select Policy 🗐               |
|                            |                                                                                     |                               |
|                            | ^ Network 1 of 2 Policies Configured                                                |                               |
|                            | System QoS *                                                                        | ×   👁   🖉   Domain-QoS-5GFI 🗐 |
|                            | Switch Control                                                                      | Select Policy 🗐               |
|                            |                                                                                     |                               |

#### (注)

詳細については、「ドメインポリシーの構成」の「システム *QoS* ポリシーの作成」および「ド メイン プロファイルの構成」を参照してください。

システム QoS ポリシーが正常に作成され、ドメイン プロファイルに展開されます。

#### 次のタスク

LAN 接続ポリシーで RoCE v2 vNIC 設定を使用してサーバ プロファイルを構成します。

#### LAN 接続ポリシーで RoCE 設定を有効化する

RoCE v2 vNICを構成するには、次の手順に従います。Cisco Intersight LAN 接続ポリシーでは、 次のようにLinux 構成向けのイーサネット アダプタポリシーの RoCE 設定を有効にできます。

#### 手順

- ステップ1 [構成 (CONFIGURE)]>[ポリシー (Policies)]に移動します。[ポリシーの作成 (Create Policy)]をクリックし、[UCS サーバ (UCS Server)]プラットフォーム タイプを選択し、[LAN 接続ポリシー (LAN Connectivity policy)]を検索または選択して、[Start (開始)]をクリックします。
- ステップ2 ポリシーの[全般(General)]ページで、ポリシー名を入力し、[ターゲットプラットフォーム (Target Platform)]として[UCS サーバ(スタンドアロン) (UCS Server (Standalone))]ま たは[UCS サーバ(FI アタッチ) (UCS Server (FI-Attached)))]を選択し、[次へ(Next)] をクリックします。
- **ステップ3** [ポリシーの詳細(Policy Details)] ページで、[vNIC の追加(Add vNIC)]をクリックして新 しい vNIC を作成します。

- **ステップ4** [vNIC の追加(Add vNIC)]ページで、構成パラメータに従って RoCE v2 vNIC を有効にしま す。
  - a) [全般(General)] セクションで、仮想イーサネットインターフェイスの名前を入力しま す。
  - b) スタンドアロンサーバの [Consistent Device Naming (CDN)] セクションまたは FI アタッ チ サーバの [フェールオーバー (Failover)] セクションで、次の手順を実行します。
    - [イーサネットアダプタ(Ethernet Adapter)]の下で、[ポリシーの選択(Select Policy)]
       をクリックします。
    - [ポリシーの選択(Select Policy)]ウィンドウで、[新規作成(Create New)]をクリッ クして、イーサネット アダプタ ポリシーを作成します。
    - 「全般(General)]ページで、ポリシーの名前を入力し、[デフォルトの構成を選択 (Select Default Configuration)]をクリックします。[デフォルトの構成(Default Configuration)]ウィンドウで[Linux-NVMe-RoCE]を検索して選択し、[次へ(Next)] をクリックします。
    - 「ポリシーの詳細(Policy Details)]で、RoCEのデフォルト構成パラメータを確認し、
       [作成(Create)]をクリックします。

| 😑 📲 Intersight 🔆 🔆                                                                                                    | Infrastructure Service 🗢                                                                             |                                                                                       | 0 41 Q 🚥 🏧 0 R                                                                                                    |
|----------------------------------------------------------------------------------------------------|----------------------------------------------------------------------------------------------------|---------------------------------------------------------------------------------------|----------------------------------------------------------------------------------------------------|
| Press     Press     P      | Infrastructure Service V<br>Polices -> Ethernet Adapter<br>Create<br>© Consent<br>(2) Policy Details | Q search                                                                              | O         F1         D         E1         E1         E1         E1           Select Default Configuration         in         in <tdi< th=""></tdi<> |
| Posts  Form Command Patent  The Charles of Charles of an and the second patents  The Second Patents  The Second Patents  The S | ç                                                                                                    | Description<br>Ethernet Adapter Default Configuration •<br>Induct Infut Configuration | If Understands fact         -00           Ind         -00           Ind         -00           Index         -00           Index         -00           Index         -00           Index         -00           Index         -00           Index         -00           Index         -00           Index         -00           Index         -00           Index         -00           Index         -00           Index         -00           Index         -00           Index         -00                                                                                                    |

•[追加 (Add)]をクリックして設定を保存し、新しい vNIC を追加します。

(注)

\*が付いているすべてのフィールドは必須です。適切なポリシーに従って入力または 選択されていることを確認してください。

ステップ5 [作成(Create)]をクリックし、RoCE v2 設定によって LAN 接続ポリシーを完成させます。 ステップ6 LAN 接続ポリシーをサーバ プロファイルに関連付けます。

(注)

詳細については、「UCSサーバポリシーの構成」の「LAN接続ポリシーの作成」および「イー サネットアダプタポリシーの作成」および「UCSサーバプロファイルの構成」を参照してく ださい。

イーサネットアダプタ ポリシーの vNIC 設定を含む LAN 接続ポリシーが正常に作成および展開され、RoCE v2 設定が有効になります。

#### 次のタスク

RoCE v2 のポリシー構成が完了したら、続いて、BIOS ポリシーで IOMMU を有効にします。

#### IOMMU BIOS 設定の有効化

Linux カーネルで IOMMU を有効にする前に、次の手順を実行して、RoCE v2 vNIC を使用する ようサーバのサービス プロファイルを構成し、IOMMU BIOS ポリシーを有効にします。

#### 手順

- ステップ1 [構成(CONFIGURE)]>[ポリシー(Policies)]に移動します。[ポリシーの作成(Create Policy)]をクリックし、[UCS サーバ(UCS Server)]プラットフォーム タイプを選択し、 [BIOS] を検索または選択して、[Start(開始)]をクリックします。
- ステップ2 [全般(General)]ページで、ポリシーの名前を入力し、[次へ(Next)]をクリックします。
- ステップ3 [ポリシーの詳細(Policy Details)]ページで、次の BIOS を構成します。
  - a) [すべてのプラットフォーム(All Platforms)]を選択します。
  - b) [メモリ (Memory)] グループを展開します。
  - c) **[IOMMU]** ドロップダウンリストで、IOMMU構成の設定を**有効**にする BIOS 値を選択しま す。

| ≡ diada Intersight                                               | 💸 Infrastructure Service 🗸 |                                                                                      | Q Search C                                                                                                  | ୟା ତ୍ର <b>ଅଭିୟା ହ</b> ାଇ କ |
|------------------------------------------------------------------|----------------------------|--------------------------------------------------------------------------------------|----------------------------------------------------------------------------------------------------|----------------------------|
| 说: Overview<br>阅: Operate                                        | Policies > BIOS Create     |                                                                                      |                                                                                                    |                            |
| Servers<br>Chassis<br>Fabric Interconnects<br>HyperFlex Clusters | General Policy Details     | + LOM And PCIe Slots<br>+ Main                                                       |                                                                                                    |                            |
| Configure<br>Profiles<br>Templates<br>Policies                   | ^                          | Memory Enhanced Memory Test platform-default CPU SMEE                                | BME DMA Mitigation<br>oplatform-default                                                                     | × 0.                       |
| Pools                                                            | 1                          | platform-default<br>Bank Group Swap<br>platform-default                              |                                                                                                    | × 0                        |
| to Help > Command Palette                                        |                            | SNP Memory Coverage<br>platform-default<br>NUMA Nodes per Socket<br>platform-default | SNP Memory Size to Cover in MB *<br>v o platform-default<br>AMD Memory Interleaving<br>v o platform-default | 0<br>~ 0                   |
|                                                                  |                            | AMD Memory Interleaving Size<br>platform-default                                     | SEV-SNP Support<br>v o platform-default                                                                     | ~ 0                        |
|                                                                  |                            | < Cancel                                                                             |                                                                                                    | Back Create                |

- ステップ4 [作成 (Create)]をクリックします。
- ステップ5 BIOS ポリシーをサーバ プロファイルに関連付け、サーバを再起動します。

#### (注)

詳細については、「サーバ ポリシーの構成」の「*BIOS* ポリシーの作成」および「サーバ プロファイルの構成」を参照してください。

BIOS ポリシーが正常に作成され、サーバプロファイルに展開されます。

#### 次のタスク

ホストシステムで RoCE v2 for NVMeoF を構成します。

## ホスト システムでの NVMeoFの RoCE v2 の構成

#### 始める前に

IOMMU 対応 BIOS ポリシーを使用して、RoCE v2 vNIC を使用するサーバのサービス プロファ イルを設定します。

#### 手順

- ステップ1 編集のために /etc/default/grub ファイルを開きます。
- ステップ2 GRUB CMDLINE LINUX の末尾に intel iommu=onを追加します。

```
sample /etc/default/grub configuration file after adding intel_iommu=on:
# cat /etc/default/grub
GRUB_TIMEOUT=5
GRUB_DISTRIBUTOR="$(sed 's, release .*$,,g' /etc/system-release)"
GRUB_DEFAULT=saved
GRUB_DISABLE_SUBMENU=true
GRUB_TERMINAL_OUTPUT="console"
GRUB_CMDLINE_LINUX="crashkernel=auto rd.lvm.lv=rhel/root rd.lvm.lv=rhel/swap biosdevname=1
rhgb quiet intel_iommu=on
GRUB_DISABLE_RECOVERY="true"
```

ステップ3 ファイルを保存した後、新しい grub.cfg ファイルを生成します。

レガシー ブートの場合:

# grub2-mkconfig -o /boot/grub2/grub.cfg

UEFI ブートの場合:

- # grub2-mkconfig -o /boot/grub2/efi/EFI/redhat/grub.cfg
- ステップ4 サーバをリブートします。IOMMUを有効にした後で、変更を反映するためにサーバを再起動します。
- ステップ5 サーバが intel iommu=on オプションを使用して起動されていることを確認します。

cat /proc/cmdline | grep iommu

出力の最後に含まれることに注意してください。

[root@localhost basic-setup]# cat /proc/cmdline | grep iommu
BOOT\_IMAGE=/vmlinuz-3.10.0-957.27.2.el7.x86\_64 root=/dev/mapper/rhel-root ro crashkernel=auto
rd.lvm.lv=rhel/root rd.lvm.lv=rhel/swap rhgb quiet intel iommu=on LANG=en US.UTF-8

#### 次のタスク

enic および enic\_rdma ドライバをダウンロードします。

### Cisco enic および enic\_rdma ドライバのインストール

enic\_rdma ドライバには enic ドライバが必要です。enic および enic\_rdma ドライバをインストー ルする場合は、Cisco.com で一致する enic および enic\_rdma ドライバのセットをダウンロード して使用してください。inbox enic ドライバを使用して Cisco.com からダウンロードしたバイナ リ enic\_rdma ドライバを使用しようとしても、機能しません。

#### 手順

ステップ1 enic および enic rdma rpm パッケージをインストールします。

# rpm -ivh kmod-enic-<version>.x86\_64.rpm kmod-enic rdma-<version>.x86\_64.rpm

#### (注)

enic\_rdma のインストール中に、enic\_rdmalibnvdimm モジュールは、RHEL 7.7 へのインストー ルに失敗することがあります。nvdimm-security.conf dracut モジュールは add\_drivers 値にス ペースを必要とするためです。回避策については、次のリンクの指示に従ってください。

https://access.redhat.com/solutions/4386041

https://bugzilla.redhat.com/show bug.cgi?id=1740383

- **ステップ2** enic\_edma ドライバはインストールされていますが、動作中のカーネルでロードされません。 サーバを再起動して、実行中のカーネルに enic rdma ドライバをロードします。
- ステップ3 enic rdma ドライバと RoCE v2 インターフェイスのインストールを確認します。

[root@localhost ~]# dmesg | grep enic\_rdma
[ 3.137083] enic\_rdma: Cisco VIC Ethernet NIC RDMA Driver, ver 1.2.0.28-877.2
2 init
[ 3.242663] enic 0000:1b:00.1 eno6: enic\_rdma: FW v3 RoCEv2 enabled
[ 3.284856] enic 0000:1b:00.4 eno9: enic\_rdma: FW v3 RoCEv2 enabled
[ 16.441662] enic 0000:1b:00.1 eno6: enic\_rdma: Link UP on enic\_rdma\_0
[ 16.458754] enic 0000:1b:00.4 eno9: enic\_rdma: Link UP on enic\_rdma\_1

ステップ4 vme-rdma カーネル モジュールをロードします。

# modprobe nvme-rdma

サーバの再起動後に、nvme-rdmaカーネルモジュールがアンロードされます。サーバの再起動 ごとに nvme-rdma カーネルモジュールをロードするには、次を使用して nvme\_rdma conf ファ イルを作成します。

# echo nvme rdma > /etc/modules-load.d/nvme rdma.conf

(注)

インストール後の enic\_rdma の詳細については、 rpm -q -l kmod-enic\_rdma コマンドを 使用して README ファイルを抽出します。

#### 次のタスク

ターゲットを検出し、NVMeネームスペースに接続します。システムでストレージへのマルチ パス アクセスが必要な場合は、デバイス マッパー マルチパスの設定 (35 ページ) について のセクションを参照してください。

#### NVMe ターゲットの検出

NVMe のターゲットを検出し、NVMe ネームスペースを接続するには、次の手順を使用します。

#### 始める前に

まだインストールされていない場合は、 nvme cli バージョン 1.6 以降をインストールします。

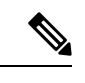

(注) nvme-cli バージョン 1.7 以降がインストールされている場合は、下のステップ 2 はスキップします。

RoCEv2 インターフェイスで IP アドレスを設定し、インターフェイスがターゲット IP に対して ping を実行できることを確認します。

#### 手順

ステップ1 /etc で nvme フォルダを作成し、ホスト nqn を手動で生成します。

# mkdir /etc/nvme
# nvme gen-hostngn > /etc/nvme/hostngn

ステップ2 settos.shファイルを作成し、IBフレームでプライオリティフロー制御(PFC)を設定するスクリ プトを実行します。

#### (注)

NVMeoFトラフィックの送信に失敗しないようにするには、サーバを再起動するごとににこの スクリプトを作成して実行する必要があります。

#### ステップ3 次のコマンドを入力して、NVMe ターゲットを検出します。

nvme discover --transport=rdma --traddr=<IP address of transport target port>

例えば、50.2.85.200 でターゲットを検出するには、次のようにします。

# nvme discover --transport=rdma --traddr=50.2.85.200

Discovery Log Number of Records 1, Generation counter 2 =====Discovery Log Entry 0====== trtype: rdma adrfam: ipv4 subtype: nvme subsystem treq: not required

```
portid: 3
trsvcid: 4420
subnqn: nqn.2010-06.com.purestorage:flasharray.9a703295ee2954e
traddr: 50.2.85.200
rdma_prtype: roce-v2
rdma_qptype: connected
rdma_cms: rdma-cm
rdma_pkey: 0x0000
```

#### (注)

IPv6を使用してNVMeターゲットを検出するには、traddrオプションの次にIPv6ターゲット アドレスを指定します。

ステップ4 次のコマンドを入力して、検出された NVMe ターゲットに接続します。

nvme connect --transport=rdma --traddr=<IP address of transport target port>> -n <subnqn
value from nvme discover>

例えば、50.2.85.200のターゲットと上記の subnqn 値を検出するには、次の手順を実行します。

# nvme connect --transport=rdma --traddr=50.2.85.200 -n
nqn.2010-06.com.purestorage:flasharray.9a703295ee2954e

(注)

IPv6 を使用して検出した NVMe ターゲットに接続するには、traddr オプションの次に IPv6 ターゲット アドレスを指定します。

ステップ5 nvme list コマンドを使用して、マッピングされたネームスペースを確認します。

| # nvme list<br>Node | SN Model                                 | Namespace |
|---------------------|------------------------------------------|-----------|
| USage               | FOIMAL FW REV                            |           |
|                     |                                          |           |
| /dev/nvme0n1        | 09A703295EE2954E Pure Storage FlashArray | 72656     |
| 4.29 GB /           | 4.29 GB 512 B + 0 B 99.9.9               |           |
| /dev/nvme0n2        | 09A703295EE2954E Pure Storage FlashArray | 72657     |
| 5.37 GB /           | 5.37 GB 512 B + 0 B 99.9.9               |           |

## デバイス マッパー マルチパスの設定

システムがデバイスマッパーマルチパス(DMマルチパス)を使用して構成されている場合は、 次の手順に従ってデバイスマッパーマルチパスをセットアップします。

手順

- **ステップ1** まだインストールされていない場合は、device-mapper-multipath パッケージをインストールします。
- ステップ2 Multipathd を有効にして開始します。
  - # mpathconf --enable --with multipathd y

ステップ3 etc/multipath.conf ファイルを編集して、次の値を使用します。

| efaults {            |                  |
|----------------------|------------------|
| polling_interval     | 10               |
| path selector        | "queue-length 0" |
| path_grouping_policy | multibus         |
| fast_io_fail_tmo     | 10               |
| no_path_retry        | 0                |
| features             | 0                |
| dev_loss_tmo         | 60               |
| user_friendly_names  | yes              |
|                      |                  |
|                      |                  |

**ステップ4** 更新されたマルチパス デバイス マップを使用してフラッシュします。

# multipath -F

**ステップ5** マルチパス サービスを再起動します。

# systemctl restart multipathd.service

ステップ6 マルチパス デバイスを再スキャンします。

# multipath -v2

ステップ1 マルチパス ステータスを確認します。

# multipath -11

## **Cisco Intersight** を使用した **RoCE v2** インターフェイスの削除

RoCE v2 インターフェイスを削除するには、次の手順を実行します。

#### 手順

- ステップ1 [構成(CONFIGURE)]>[ポリシー(Policies)]に移動します。[フィルタの追加(Add Filter)] フィールドで、[タイプ: LAN 接続(Type: LAN Connectivity)]を選択します。
- **ステップ2** RoCE V2 構成用に作成された適切な LAN 接続ポリシーを選択し、ポリシー リストの上部また は下部にある削除アイコンを使用します。
- ステップ3 ポリシーを削除するには、[削除(Delete)]をクリックします。

| ≡     | disco Intersight                                        | ا % <sup>ا</sup> | nfrastructure Serv | ice 🗸                |                  |                               |                                        | Q PO                 | LIC              | ⊗ ⊘ ₽                 | 3 🗚 (    | 0     |
|-------|---------------------------------------------------------|------------------|--------------------|----------------------|------------------|-------------------------------|----------------------------------------|----------------------|------------------|-----------------------|----------|-------|
| Đ     | Overview                                                |                  | Smart Li           | icensing registra    | ation failed. Re | egister your license with a v | valid Product instance Registration To | ken. Go to Licensing |                  |                       |          |       |
| )     | Analyze                                                 |                  | Policies           |                      |                  |                               |                                        |                      |                  |                       | Create   | e Del |
|       | Operate                                                 | ^                |                    |                      |                  |                               |                                        |                      |                  |                       | Create   | e Poi |
|       | Servers                                                 |                  | * All Polic        | :ies ⊚ +             |                  |                               |                                        |                      |                  |                       |          |       |
|       | Chassis                                                 |                  | 101                | а с. т.              | /pe LAN Connec   | ctivity × Add Filter          |                                        | × 🕒 Export           | t 19 items found | 6 v per page 🗵 🤇      | 1 of 4 > | ×     |
| C     | Fabric Interconnects<br>HyperFlex Clusters<br>Configure | ^                | Platf.<br>Ucs s    | orm Type<br>erver 19 |                  | 9 • Used 10<br>• Not Used 9   |                                        |                      |                  |                       |          | XX    |
|       | Policies                                                |                  | Nam                | le                   |                  | Platform Type                 | Туре                                   |                      | Usage            | Last Update           |          | ş     |
|       |                                                         |                  |                    | lcp                  |                  | UCS Server                    | LAN Connectivity                       | 3 🐻                  |                  | May 29, 2021 4:36 AN  | 4        |       |
|       | Pools                                                   |                  |                    | _lcp_poli            | icy1_2021        | UCS Server                    | LAN Connectivity                       | 1 🗟                  |                  | May 13, 2021 4:15 AM  |          |       |
|       |                                                         |                  |                    | lcp                  |                  | UCS Server                    | LAN Connectivity                       | 1 🐻                  |                  | May 12, 2021 5:31 AM  |          |       |
| Nev   | Command Palette ×                                       |                  |                    |                      | 1                | UCS Server                    | LAN Connectivity                       | 1 🐻                  |                  | Feb 12, 2021 12:12 PM | I .      |       |
| laviç | ate Intersight with Ctrl+K or go                        |                  |                    |                      | ing ra           | UCS Server                    | LAN Connectivity                       | 0 🐻                  |                  | Feb 12, 2021 12:12 PM |          |       |
| rie   | ip > Command Palette                                    |                  |                    | lanconn              |                  | UCS Server                    | LAN Connectivity                       | 1 🗟                  |                  | Feb 12, 2021 12:11 PM |          |       |
|       |                                                         |                  |                    |                      |                  |                               |                                        |                      |                  |                       |          |       |

ステップ4 RoCE v2 構成を削除したら、サーバプロファイルを再展開し、サーバを再起動します。

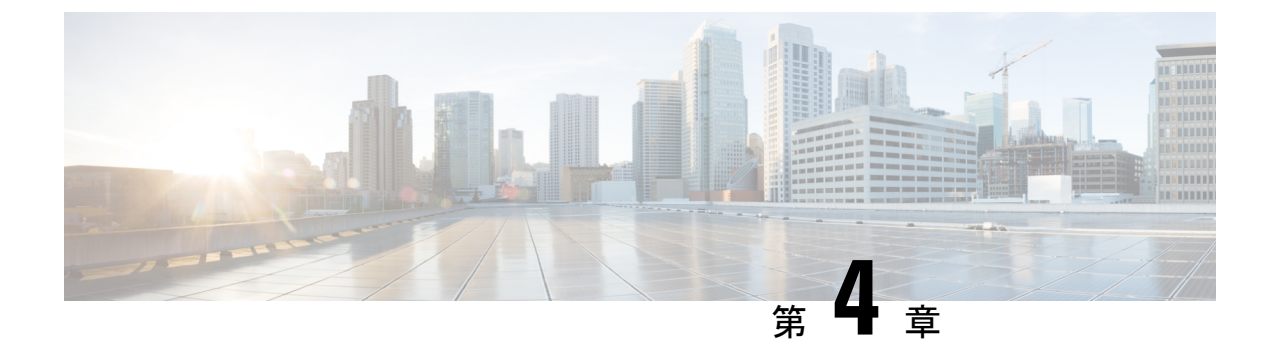

## ESXi での RoCEv2 を使用した NVMeoF の構 成

- ESXi 上で RoCE v2 を使用するファブリック (NVMeoF) を介して NVMe を使用する際の ガイドライン (39 ページ)
- ESXi の要件 (40 ページ)
- Cisco Intersight での RoCE v2 for NVMeoF の構成 (40 ページ)
- NENIC ドライバのインストール (45 ページ)
- ESXi NVMe RDMA のホスト側の構成 (46 ページ)
- Cisco Intersight を使用した RoCE v2 インターフェイスの削除 (54 ページ)

## ESXi上で RoCE v2 を使用するファブリック(NVMeoF)を 介して NVMe を使用する際のガイドライン

#### 一般的なガイドラインと制限事項

- Cisco では、UCS ハードウェアとソフトウェアの互換性をチェックして、NVMeoFのサポートを判断することを推奨します。NVMeoFは、Cisco UCS B シリーズ、C シリーズ、 および X シリーズのサーバでサポートされています。
- RoCE v2 を使用した Nonvolatile Memory Express (NVMe) over RDMA は、現在、Cisco VIC 15000 シリーズ アダプタでのみサポートされています。
- RoCE v2 インターフェイスを作成する場合は、シスコが推奨するキューペア、メモリリー ジョン、リソースグループ、およびサービス クラスの設定を使用してください。キュー ペア、メモリ領域、リソースグループ、およびサービスクラスの設定が異なると、NVMeoF の機能が保証されない可能性があります。
- RoCE v2 は、アダプタごとに最大 2 つの RoCE v2 対応インターフェイスをサポートします。
- NVMeoF ネームスペースからのブートはサポートされていません。
- レイヤ3ルーティングはサポートされていません。

- システム クラッシュ時に crashdump を NVMeoF ネームスペースに保存することはサポー トされていません。
- NVMeoFは、usNIC、VxLAN、VMQ、VMMQ、NVGRE、GENEVEオフロード、ENS、および DPDK 機能とともに使用することはできません。
- Cisco Intersightは、RoCE v2対応のvNICに対してファブリックフェールオーバーをサポートしません。
- Quality of Service (QoS) no drop クラス構成は、Cisco Nexus 9000 シリーズスイッチなどの アップストリームスイッチで適切に構成する必要があります。QoSの設定は、異なるアッ プストリーム スイッチ間で異なります。
- スパニングツリープロトコル(STP)を使用している場合、フェールオーバまたはフェールバックイベントが発生したときに、ネットワーク接続が一時的に失われる可能性があります。この接続性の問題が発生しないようにするには、アップリンクスイッチでSTPを 無効にします。

**ダウングレードのガイドライン**:最初に RoCEv2 構成を削除してから、Cisco UCS Manager リ リース 4.2(3b) バージョンよりも前のリリースバージョンにダウングレードします。

## ESXi の要件

ESXiでの RoCE v2 の構成と使用には、次のものが必要です。

- VMWare ESXi バージョン 7.0 Update  $3_{\circ}$
- Cisco UCS Manager リリース バージョン 4.2(3b) 以降。
- VIC ファームウェア 5.2(3x) 以降のバージョン。
- ・ドライババージョン、*nenic-2.0.4.0-10EM.700.1.0.15843807.x86\_64.vib*は、Cisco UCS Manager 4.2(3b) リリース パッケージで、標準 eNIC と RDMA の両方のサポートを提供します。
- NVMeoF 接続をサポートするストレージアレイ。

## **Cisco Intersight** での RoCE v2 for NVMeoF の構成

Cisco Intersight で RoCE v2 インターフェイスを構成するには、次の手順に従います。

RDMA パケット ドロップの可能性を回避するには、ネットワーク全体で同じ非ドロップ COS が構成されていることを確認してください。次の手順に従えば、システム QoS ポリシーで非 ドロップ クラスを構成して、RDMA でサポートされているインターフェイス用に使用できま す。

#### 手順

- ステップ1 [構成(CONFIGURE)]>[ポリシー(Policies)]に移動します。[ポリシーの作成(Create Policy)]をクリックし、[UCSドメイン(UCS Domain)]プラットフォームタイプを選択し、 [システム QoS(System QoS)]を検索または選択して、[Start(開始)]をクリックします。
- ステップ2 [全般(General)]ページでポリシー名を入力し、[次へ(Next)]をクリックします。 次に、 [ポリシーの詳細(Policy Details)]ページで、次のようにシステム QoS ポリシーのプロパティ 設定を構成します。
  - •[優先順位(Priority)]で、[プラチナ(Platinum)]を選択します。
  - •[パケットドロップを許可(Allow Packet Drops)]チェックボックスをオフにします。
  - •[MTU] については、値を 9216 に設定します。

| ≡           | cisco Intersight                                          | *  | Infrastructure Service 🗸                |                                              | Q Search       | ⊘ <                   | fj 1 | Q 013 A 15                          | 0                 | <u>م</u> |
|-------------|-----------------------------------------------------------|----|-----------------------------------------|----------------------------------------------|----------------|-----------------------|------|-------------------------------------|-------------------|----------|
| ;@;         | Overview                                                  |    | Dark theme is now available in Intersig | ht. To switch the theme go to the User Setti | ings           |                       |      |                                     |                   | ×        |
| (0)         | Servers<br>Chassis                                        | ^  | Policies > System QoS Create            |                                              |                |                       |      |                                     |                   |          |
|             | Fabric Interconnects                                      |    |                                         | Add policy details                           |                |                       |      |                                     |                   | -        |
|             | HyperFlex Clusters                                        |    | General                                 | • This policy is applicable only for         | UCS Domains    |                       |      |                                     |                   | ÷        |
| .0          | Configure                                                 | ^  | 2 Policy Details                        | Configure Priorities                         |                |                       |      |                                     |                   |          |
|             | Profiles<br>Templates                                     |    |                                         | Platinum CoS 5                               | © 0 - 6 Weight | C o Allow Packet      | ٥    | MTU<br>9216 3                       | 0                 |          |
|             | Policies                                                  |    |                                         | Gold                                         |                |                       |      |                                     |                   |          |
|             | Pools                                                     |    |                                         | Silver                                       |                |                       |      |                                     |                   |          |
| N           | w Command Palette                                         | ×  |                                         | Bronze                                       |                |                       |      |                                     |                   |          |
| Nav<br>to F | igate Intersight with Ctrl+K or<br>lelp > Command Palette | go |                                         | Best Effort CoS<br>Any                       | Weight<br>© 5  | Allow Packet<br>Drops | O    | MTU<br>1500                         | 0                 |          |
|             |                                                           |    |                                         | Eibre CoS<br>Channel 3                       | © 5<br>0 - 6   | 0 - 10                | 0    | 1500 - 9<br>MTU<br>2240<br>1500 - 9 | €216<br>©<br>€216 | J        |
|             |                                                           |    | <                                       | Cancel                                       |                |                       |      | Back                                | Crea              | te       |

ステップ3 [作成 (Create)] をクリックします。

ステップ4 システム QoS ポリシーをドメイン プロファイルに関連付けます。

|                            | UCS Domain C       | onfiguration                                                           |                               |
|----------------------------|--------------------|------------------------------------------------------------------------|-------------------------------|
| General                    | Select the compute | and management policies to be associated with the fabric interconnect. |                               |
| UCS Domain Assignment      |                    | Show Attached Policies (1)                                             |                               |
| VLAN & VSAN Configuration  | ^ N                | Aanagement 0 of 4 Policies Configured                                  |                               |
| Ports Configuration        |                    |                                                                        |                               |
| 5 UCS Domain Configuration |                    | NTP                                                                    | Select Policy 🗐               |
| 6 Summary                  |                    | Syslog                                                                 | Select Policy 🗐               |
| U Cummury                  |                    | Network Connectivity                                                   | Select Policy 🗐               |
|                            |                    | SNMP                                                                   | Select Policy                 |
|                            |                    |                                                                        |                               |
|                            | ^ N                | letwork 1 of 2 Policies Configured                                     |                               |
|                            |                    | System QoS *                                                           | ×   👁   🖉   Domain-QoS-5GFI 🗐 |
|                            |                    | Switch Control                                                         | Select Policy 🗐               |

#### (注)

詳細については、「ドメインポリシーの構成」の「システム *QoS* ポリシーの作成」および「ド メイン プロファイルの構成」を参照してください。

システム QoS ポリシーが正常に作成され、ドメイン プロファイルに展開されます。

#### 次のタスク

LAN 接続ポリシーで RoCE v2 vNIC 設定を使用してサーバ プロファイルを構成します。

#### LAN 接続ポリシーで RoCE 設定を有効化する

RoCE v2 vNICを構成するには、次の手順に従います。Cisco Intersight LAN 接続ポリシーでは、 次のようにLinux 構成向けのイーサネット アダプタポリシーの RoCE 設定を有効にできます。

#### 手順

- ステップ1 [構成(CONFIGURE)]>[ポリシー(Policies)]に移動します。[ポリシーの作成(Create Policy)]をクリックし、[UCS サーバ(UCS Server)]プラットフォーム タイプを選択し、 [LAN 接続ポリシー(LAN Connectivity policy)]を検索または選択して、[Start(開始)]をク リックします。
- ステップ2 ポリシーの[全般(General)]ページで、ポリシー名を入力し、[ターゲットプラットフォーム (Target Platform)]として[UCS サーバ(スタンドアロン) (UCS Server (Standalone))]ま たは[UCS サーバ(FI アタッチ) (UCS Server (FI-Attached)))]を選択し、[次へ(Next)] をクリックします。

- **ステップ3** [ポリシーの詳細(Policy Details)] ページで、[vNIC の追加(Add vNIC)]をクリックして新 しい vNIC を作成します。
- **ステップ4** [vNIC の追加(Add vNIC)]ページで、構成パラメータに従って RoCE v2 vNIC を有効にしま す。
  - a) [全般(General)] セクションで、仮想イーサネットインターフェイスの名前を入力しま す。
  - b) スタンドアロンサーバの場合は、[Consistent Device Naming (CDN)]をクリックするか、
     FI アタッチサーバの[フェールオーバー (Failover)]をクリックして、次の手順を実行します。
    - [イーサネットアダプタ(Ethernet Adapter)]の下で、[ポリシーの選択(Select Policy)]
       をクリックします。
    - •[ポリシーの選択(Select Policy)]ウィンドウで、[新規作成(Create New)]をクリッ クして、イーサネット アダプタ ポリシーを作成します。
    - イーサネットアダプタポリシーの[全般(General)]ページで、ポリシーの名前を入 力し、[次へ(Next)]をクリックします。
    - イーサネットアダプタポリシーの[ポリシーの詳細(Policy Details)]ページで、次の プロパティ設定を変更します。
      - ・[RoCE の設定(RoCE Settings)]
        - 「コンパージドイーサネット上の RDMA を有効にする (Enable RDMA over Converged Ethernet)]をスライドして有効にし、この仮想インターフェイス の RoCE を設定します。
        - •[キューペア (Queue Pairs)] で、1024 を選択するか、入力します。
        - [メモリーリージョン (Memory Regions)]で、131072を選択するか、入力します。
        - •[リソースグループ(Resource Groups)]で、8を選択するか、入力します。
        - •[バージョン(Version)]で、[バージョン2(Version 2)]を選択します。
        - •[サービスクラス(Class of Service)] で、5 を選択します。
      - ・[割り込み設定(Interrupt Settings)]
        - •[割り込み(Interrupts)] で、256 を選択するか、入力します。
        - •[割り込みモード(Interrupt mode)] で、[MSIx] を選択します。
        - •[割り込みタイマー(Interrupt Timer)] で、125 を選択します。
        - •[割り込み調停タイプ(Interrupt Coalescing Type)]で、[最小(Min)]を選 択します。
      - ・[受信(Receive)]の設定

- •[受信キュー数(Receive Queue Count)]で、1を選択するか、入力します。
- •[受信リングサイズ (Receiving Ring Size)] で、512 を選択するか、入力しま す。
- ・[送信(Transmit)]の設定
  - •[送信キュー数(Transmit Queue Count)]で、1を選択するか、入力します。
  - •[送信リングサイズ (Transmit Ring Size)] で、256 を選択するか、入力しま す。
- ・[完了 (Completion)]の設定
  - 「完了キューカウント(Completion Queue Count)]で、2を選択するか、入力します。
  - •[完了リングサイズ (Completion Ring Size)] で、1 を選択するか、入力しま す。
  - [アップリンクフェールバックタイムアウト(秒) (Uplink Failback Timeout)]で、5を選択するか、入力します。
- •[作成(Create)]をクリックして、上記で定義した設定でイーサネットアダプタポリ シーを作成します。

| ≡   | disclerent Intersight                      | »؛ ir | nfrastructure Service $ \checkmark$                          |                                        |                                  | Q Search                   |                  | ⊘ ¢1∎                 | ф <b>ов</b> мв (        | 0    |
|-----|--------------------------------------------|-------|--------------------------------------------------------------|----------------------------------------|----------------------------------|----------------------------|------------------|-----------------------|-------------------------|------|
| :@: | Overview                                   |       | Dark theme is now available in Intersight.                   | To switch the theme go to the User Set | Itings                           |                            |                  |                       |                         |      |
| 0   | Operate<br>Servers<br>Chassis              | ^     | Policies > LAN Connectivity > Create<br>Create Ethernet Adap | ter                                    |                                  |                            |                  |                       |                         |      |
|     | Fabric Interconnects<br>HyperFlex Clusters |       | General                                                      | Enable Virtual Extensible I            | lan o                            |                            | All Platforms UC | S Server (Standalone) | UCS Server (FI-Attached | 0    |
| ۍ.  | Configure<br>Profiles                      | ^     | 2 Policy Details                                             | Enable Network Virtualiza              | tion using Gen<br>e Flow Steerin | eric Routing Encapsulation | ٥                |                       |                         |      |
|     | Templates Policies Pools                   |       |                                                              | Enable Advanced Filter                 | 0<br>0                           |                            |                  |                       |                         |      |
|     |                                            |       |                                                              | Enable GENEVE Offload RoCE Settings    | 0                                |                            |                  |                       |                         |      |
| Nav | gate Intersight with Ctrl+K or go          | to    |                                                              | Queue Pairs<br>1024                    | ) 0<br>1 - 8192                  | Memory Regions *<br>131072 | 1 - 524288       | Resource Groups<br>8  | ;<br>() @<br>1 - 12i    | 8    |
|     |                                            |       |                                                              | Version 2                              | ~ 0                              | Class Of Service<br>5      | ~ ©              |                       |                         |      |
|     |                                            |       | <                                                            | Cancel                                 |                                  |                            |                  |                       | Back                    | eate |

・[追加 (Add)]をクリックして設定を保存し、新しい vNIC を追加します。

#### (注)

\*が付いているすべてのフィールドは必須です。適切なポリシーに従って入力または 選択されていることを確認してください。 ステップ5 [作成(Create)]をクリックし、RoCE v2 設定によって LAN 接続ポリシーを完成させます。 ステップ6 LAN 接続ポリシーをサーバ プロファイルに関連付けます。

> (注) 詳細については、「UCSサーバポリシーの構成」の「*LAN*接続ポリシーの作成」および「イー サネットアダプタポリシーの作成」および「UCSサーバプロファイルの構成」を参照してく ださい。

> イーサネットアダプタポリシーの vNIC 設定を含む LAN 接続ポリシーが正常に作成および展開され、RoCE v2 設定が有効になります。

#### 次のタスク

RoCEv2のポリシー構成が完了したら、ホストシステムでNVMeoFのRoCEv2を構成します。

## NENIC ドライバのインストール

#### 始める前に

イーサネット ネットワーク インターフェイス カード (eNIC) のリモート ダイレクト メモリ アクセス (RDMA) ドライバには、nenic ドライバが必要です。

#### 手順

- ステップ1 eNIC vSphere インストール バンドル (VIB) またはオフライン バンドルを ESXi サーバにコ ピーします。
- ステップ2 次のコマンドを使用して、nenic ドライバをインストールします。

esxcli software vib install -v {VIBFILE} or

esxcli software vib install -d {OFFLINE\_BUNDLE}

#### 例:

esxcli software vib install -v /tmp/nenic-2.0.4.0-10EM.700.1.0.15843807.x86\_64.vib

#### (注)

VIBの署名に使用されている証明書によっては、ホスト許容レベルの変更が必要になる場合が あります。これを行うには、次のコマンドを使用します。

esxcli software acceptance set --level=<level>

インストールされている VIB のタイプによっては、ESX をメンテナンス モードにする必要が あります。これは、クライアントを介して実行するか、上記の esxcli に --maintenance-mode オ プションを追加することで実行できます。

#### 次のタスク

ESXi NVMe RDMA のホスト側を構成します。

## **ESXi NVMe RDMA**のホスト側の構成

#### NENIC RDMA の機能

Linux と ESXiの RDMA の主な違いの1つを以下に示します。

• ESXi では、物理インターフェイス(vmnic)の MAC は RoCEv2 トラフィックに使用され ません。代わりに、VMkernelポート(vmk)の MACが使用されます。

発信 RoCE パケットはイーサネット送信元 MAC フィールドの vmrk MAC を使用します。 着信 RoCE パケットは、イーサネット接続先 mac フィールドの vmk MAC を使用します。 vmk MAC アドレスは、作成時に vmk インターフェイスに割り当てられるVMware MAC ア ドレスです。

 Linuxでは、物理インターフェイス MAC が ROCEパケットの送信元 MAC アドレスフィー ルドで使用されます。この Linux MACは通常、UCS Manager を使用して VNIC に構成され た Cisco MAC アドレスです。

ホストに ssh で接続し、esxcli network ip interface list コマンドを使用すると、 MAC アドレス を確認できます。

vmk0

```
Name: vmk0
MAC Address: 2c:f8:9b:a1:4c:e7
Enabled: true
Portset: vSwitch0
Portgroup: Management Network
Netstack Instance: defaultTcpipStack
VDS Name: N/A
VDS UUID: N/A
VDS Port: N/A
VDS Connection: -1
Opaque Network ID: N/A
Opaque Network Type: N/A
External ID: N/A
MTU: 1500
TSO MSS: 65535
RXDispQueue Size: 2
Port ID: 67108881
```

ホスト、仮想マシンにネットワーク接続を提供し、VMkernelトラフィックを処理するには、 vSphere標準スイッチを作成する必要があります。作成する接続タイプに応じて、VMkernelア ダプタを使用して新しいvSphere標準スイッチを作成するか、物理ネットワークアダプタのみ を新しいスイッチに接続するか、または仮想マシンポートグループを使用してスイッチを作 成することができます。

#### ネットワーク接続スイッチの作成

次の手順に従って、ホスト、仮想マシンにネットワーク接続を提供し、VMkernel トラフィックを処理するための vSphere 標準スイッチを作成します。

#### 始める前に

nenic ドライバがあることを確認します。以下の手順に進む前に、nenic ドライバをダウンロードしてインストールします。

手順

- ステップ1 vSphere Web Client で、ホストに移動します。
- ステップ2 [構成 (Configure)] タブで、[ネットワーキング (Networking)] を展開し、[仮想スイッチ (Virtual Switches)] を選択します。
- ステップ3 [ネットワーキングの追加(Add Networking)]をクリックします。

使用可能なネットワーク アダプタの接続タイプは次のとおりです。

・Vmkernel ネットワーク アダプタ

ホスト管理トラフィックを処理する新しい VMkernel アダプタを作成します。

・物理ネットワーク アダプタ

物理ネットワーク アダプタを新しい、または既存の標準スイッチに追加します。

・標準スイッチの仮想マシン ポート グループ

仮想マシン ネットワーキング用の新しいポート グループを作成します。

- ステップ4 接続タイプ [Vmkernel ネットワーク アダプタ(Vmkernel Network Adapter)] を選択します。
- ステップ5 [新しい標準スイッチ (New standard switch)]を選択し、[次へ (Next)]をクリックします。
- ステップ6 物理ネットワーク アダプタを新しい標準スイッチに追加します。
  - a) [割り当て済みアダプタ(Assigned Adapters)] で、[新しいアダプタ(New Adapters)] を 選択します。
  - b) リストから1つ以上のアダプタをセレクトし、[OK] をクリックします。スループットの 向上を促し、冗長性を得るため、[アクティブ(Active)]リストで少なくとも2つの物理 ネットワーク アダプタを追加してください。
  - c) (オプション)上矢印キーと下矢印キーで、[割り当て済みアダプタ(Assigned Adapters)] リスト内のアダプタの位置を変更します。
  - d) [次へ (Next)]をクリックします。
- **ステップ7** VMadapter またはポートグループ用に作成した新しい標準スイッチに対し、アダプタまたは ポートグループの接続設定を入力します。
  - a) VMkernel アダプタのトラフィック タイプを表すラベルを入力します。
  - b) ネットワーク トラフィックのルーティングで VMkernel が使用する VLAN を識別するための、VLAN ID を設定します。
  - c) [IPv4]、[IPv6]、またはその両方を選択します。
  - d) ドロップダウン メニューから MTU サイズを選択します。特定の MTU サイズを入力する場合は、[カスタム (Custom)]を選択します。最大 MTU サイズは 9000 バイトです。
     (注)

1500 より大きい MTU を設定すれば、ジャンボ フレームを有効にすることができます。

- e) VMkernel アダプタの TCP/IP スタックを設定した後、 TCP/IP スタックを選択します。
   デフォルトの TCP/IP スタックを使用するには、使用可能なサービスから選択します。
   (注)
   VMkernel アダプタの TCP/IP スタックは、後から変更できないことに注意してください。
- f) IPV4 または IPV6 設定、あるいはその両方を構成します。
- ステップ8 [完了の準備] ページで、[完了 (Finish)] をクリックします。
- **ステップ9** 次の結果に示すように、vSphere クライアントで NVMe RDMA を使用して VM アダプタまたは ポート グループの VMkernel ポートを確認します。

NVMe RDMA を使用する VM アダプタまたはポート グループの VMkernel ポートは、以下のようになります。

| Summary Monitor         | Configur | re       | Permiss | sions VI | Ms Resour | rce Pools  | Datastores  | Net | vorks    | Updates |               |   |              |   |                  |
|-------------------------|----------|----------|---------|----------|-----------|------------|-------------|-----|----------|---------|---------------|---|--------------|---|------------------|
| Storage                 | ~        | V        | Mkerr   | nel adap | oters     |            |             |     |          |         |               |   |              |   |                  |
| Storage Adapters        | - 1      |          |         | WORKING  | DEEDERH   |            |             |     |          |         |               |   |              |   |                  |
| Storage Devices         | - 1      | <b>^</b> | DD NET  | WORKING. | . REFREST |            |             |     |          |         |               |   |              |   |                  |
| Host Cache Configuratio | n        |          |         | Device   | т         | Network La | bel         | Ŧ   | Switch   | т       | IP Address    | Ŧ | TCP/IP Stack | т | Enabled Services |
| Protocol Endpoints      |          |          | . »     | vmkO     |           | Managem    | ent Network |     | vSwitch0 |         | 10.193.176.52 |   | Default      |   | Management       |
| I/O Filters             |          |          | : »     | vmk1     |           | vmk284     |             |     | vSwitch1 |         | 50:284::210   |   | Default      |   |                  |
| Networking              | ~        |          | : \\    | vmk2     |           | vmk283     |             |     | vSwitch2 |         | 50 2 83 210   |   | Default      |   |                  |
| Virtual switches        | - 1      | H-       | • ″     |          |           |            |             |     |          |         |               |   |              |   |                  |
| VMkernel adapters       |          |          |         |          |           |            |             |     |          |         |               |   |              |   |                  |
| Physical adapters       | _        |          |         |          |           |            |             |     |          |         |               |   |              |   |                  |
| RDMA adapters           | - 1      |          |         |          |           |            |             |     |          |         |               |   |              |   |                  |
| TCP/IP configuration    | - 1      |          |         |          |           |            |             |     |          |         |               |   |              |   |                  |
| Virtual Machines        | ~        |          |         |          |           |            |             |     |          |         |               |   |              |   |                  |

NVMeRDMA がサポートされている vmnic で作成された VRDMA ポート グループは、次のように表示されます。

| Summary Monitor                     | Configu | Permissions        | VMs Res         | ource Pools | Datastores | Net | works Update  | es |          |   |         |   |          |
|-------------------------------------|---------|--------------------|-----------------|-------------|------------|-----|---------------|----|----------|---|---------|---|----------|
| Storage                             | ×       | RDMA adapt         | ters            |             |            |     |               |    |          |   |         |   |          |
| Storage Adapters<br>Storage Devices |         | Name               | T Driver        |             | State      | ٣   | Paired Uplink | ۲  | RoCE v1  | ٣ | RoCE v2 | ۲ | IWARP    |
| Host Cache Configuration            |         | vmrdma0            | nenic           |             | Active     |     | vmnic2        |    | Disabled |   | Enabled |   | Disabled |
| Protocol Endpoints                  |         | vmrdma1            | nenic           |             | Active     |     | vmnic3        |    | Disabled |   | Enabled |   | Disabled |
| VO Filters                          |         |                    |                 |             |            |     |               |    |          |   |         |   |          |
| Networking                          | ~       |                    |                 |             |            |     |               |    |          |   |         |   |          |
| Virtual switches                    |         |                    |                 |             |            |     |               |    |          |   |         |   |          |
| VMkernel adapters                   | - 1     |                    |                 |             |            |     |               |    |          |   |         |   |          |
| Physical adapters                   | _       |                    |                 |             |            |     |               |    |          |   |         |   |          |
| RDMA adapters                       |         |                    |                 |             |            |     |               |    |          |   |         |   |          |
| TCP/IP configuration                | - 1     | RDMA Device: vmrdi | mat             |             |            |     |               |    |          |   |         |   |          |
| Virtual Machines                    | ~       | Dranautian Day     | ad Millioned A  | dantarr     |            |     |               |    |          |   |         |   |          |
| VM Startup/Shutdown                 | - 1     | Properties 000     | and vinkerner A | uapters     |            |     |               |    |          |   |         |   |          |
| Agent VM Settings                   | - 1     | Wilkernel Adapter  | TCD/ID Stark    | ID Address  |            |     |               |    |          |   |         |   |          |
| Default VM Compatibility            | 1       |                    | TOPTI DISC      | in Months   |            |     |               |    |          |   |         |   |          |
| Swap File Location                  |         | vmk2               | Default         | 50 2 83 210 | 0          |     |               |    |          |   |         |   |          |
| System                              | ~       |                    |                 |             |            |     |               |    |          |   |         |   |          |
| Licensing                           |         |                    |                 |             |            |     |               |    |          |   |         |   |          |

#### 次のタスク

vmrdma ポートの上に vmhba ポートを作成します。

## ESXi での VMVHBA ポートの作成

vmrdma アダプタ ポートの上に vmhba ポートを作成するには、次の手順に従います。

#### 始める前に

ストレージ接続用のアダプタ ポートを作成します。

#### 手順

- ステップ1 ESXi ホストが接続されている vCenter に移動します。
- **ステップ2** [ホスト (Host)]>[構成 (Configure)]>[ストレージアダプタ (Storage adapters)]の順にク リックします。

| Summary Monitor          | Config | ure Permissions VMs Resource                                                                                                    | e Pools Datastores      | Networks Up         | dates                                           |         |           |               |
|--------------------------|--------|----------------------------------------------------------------------------------------------------|-------------------------|---------------------|-------------------------------------------------|---------|-----------|---------------|
| Storage                  | ~      | Storage Adapters                                                                                                    |                         |                     |                                                 |         |           |               |
| Storage Adapters         |        | + Add Software Adapter 🕄 Refresh 🖡                                                                                                    | A Rescan Storage   🔄 Re | iscan Adapter X Ren | love                                            |         |           |               |
| Storage Devices          |        | Adapter                                                                                                    | т Туре т                | Stotus y            | Identifier v                                    | Targets | y Devices | Y Paths Y     |
| Host Cache Configuration | n      | <ul> <li>Model: Cisco 12G Modular Raid Control</li> </ul>                                                                                                    | ler with 2GB coche      |                     |                                                 |         |           |               |
| Protocol Endpoints       |        |                                                                                                    | SAS                     | Unknown             |                                                 | 2       | 2         | 2             |
| VO Filters               |        | <ul> <li>Model: Cisco UCS VIC Fnic Controller</li> </ul>                                                                                                    |                         |                     |                                                 |         |           |               |
| Networking               | ~      | G- vmhba0                                                                                                    | Fibre Channel           | Offline             | 10.00/2c18.9b.79.8d.be 20.00/2c18.9b.79.8d.be   | 0       | 0         | 0             |
| Virtual switches         |        | G vmhba2                                                                                                    | Fibre Channel           | Offline             | 10.00.2c18.9b79.8d.bf 20.00.2c18.9b79.8d.bf     | 0       | 0         | 0             |
| VMkernel adapters        |        | G vmhba3                                                                                                    | Fibre Channel           | Offline             | 10 00 2c #8 9b 51 b3 3c 20 00 2c #8 9b 51 b3 3c | 0       | 0         | 0             |
| Obusical adapters        |        | G vmhba4                                                                                                    | Fibre Channel           | Offline             | 10 00 2c f8 9b 51 b3 3d 20 00 2c f8 9b 51 b3 3d | 0       | 0         | 0             |
| Physical adapters        |        | <ul> <li>Model: Lewisburg SATA AHCI Controlle</li> </ul>                                                                                                    | r.                      |                     |                                                 |         |           |               |
| TCD//D configuration     |        | Interview of the second second sec | Block SCSI              | Unknown             |                                                 | 0       | 0         | 0             |
| TOP/IP configuration     |        |                                                                                                    |                         |                     |                                                 |         | Cop       | y All 8 items |
| Virtual Machines         | ~      |                                                                                                    |                         |                     |                                                 |         |           |               |
| VM Startup/Shutdown      |        |                                                                                                    |                         |                     |                                                 |         |           |               |
| Agent VM Settings        |        |                                                                                                    |                         |                     |                                                 |         |           |               |
| Default VM Compatibility | /      |                                                                                                    |                         |                     |                                                 |         |           |               |
| Swap File Location       |        |                                                                                                    |                         |                     |                                                 |         |           |               |

ステップ3 [+ ソフトウェア アダプタの追加(Add Software Adapter)] をクリックします。次のダイアロ グボックスが表示されます。

| Storage                                                 | Storage Adapt                                                     | ers                                     |                                               |               |       |         |  |
|---------------------------------------------------------|-------------------------------------------------------------------|-----------------------------------------|-----------------------------------------------|---------------|-------|---------|--|
| Storage Adapters<br>Storage Devices<br>Host Cache Confe | Add Software Adapte                                               | er 10.193.176.52                        |                                               | ×             | ٣     | Targets |  |
| Protocol Endpoint                                       | O Add software ISCSI adapter<br>A new software ISCSI adapter will | be added to the list. After it has been | added, select the adapter and use the Adapter |               |       | 2       |  |
| Networking                                              | Details section to complete the co                                | onfiguration.                           |                                               | (2c/8.9b/79.8 | ld.be | 0       |  |
| Virtual switches                                        | Add software NVMe over RDMA ad                                    | dapter                                  |                                               | 2c18.9b.51b   | 33c   | 0       |  |
| VMkernel adapte<br>Physical adapters                    | Enable software NVMe adapter o                                    | n the selected RDMA device.             |                                               | 2c18.96.51:b  | 3:3d  | 0       |  |
| RDMA adapters<br>TCP/IP configurat                      | RDMA device:                                                      | vmrdma0/                                | ~                                             |               |       | 0       |  |
| Virtual Machines                                        | O Add Software FCoE Adapter                                       |                                         |                                               |               |       | 1       |  |
| VM Startup/Shute                                        | Discover software FCoE adapters                                   | associated with the following physical  | network adapter.                              |               |       |         |  |
| Default VM Comp                                         | Physical Network Adapter:                                         | vmnic0                                  | *                                             |               |       |         |  |
| Swap File Locatio                                       | VLAN ID:                                                          | 0                                       | Range: 0 - 4094                               |               |       |         |  |
| System<br>Licensing                                     | Priority Class:                                                   | 3                                       | Range: 0 - 7                                  |               |       |         |  |
| Host Profile                                            | Controller MAC Address:                                           | 2c:f8:9b:a1:4c:e6                       |                                               |               |       |         |  |
| Time Configuratio                                       |                                                                   |                                         |                                               |               |       |         |  |
| Authentication Se<br>Certificate                        |                                                                   |                                         | CANCEL OK                                     |               |       |         |  |
| Power Manageme                                          |                                                                   |                                         |                                               | -             |       |         |  |
| Advanced System S                                       | Settings                                                          |                                         |                                               |               |       |         |  |
|                                                         |                                                                   |                                         |                                               |               |       |         |  |

ステップ4 [RDMA アダプタ上にソフトウェア NVMe を追加(Add software NVMe over RDMA adapter)] と、使用する vmrdma ポートを選択します。 **ステップ5** [OK] をクリックします。

RDMA ストレージ アダプタ上の VMware NVMe の vmhba ポートは、次の例のように表示されます。

| Storage     |                 | ~ II | Storage Adapters                                    |                                                                                                    |                  |                                                 |       |           |           |            |         |
|-------------|-----------------|------|-----------------------------------------------------|----------------------------------------------------------------------------------------------------|------------------|-------------------------------------------------|-------|-----------|-----------|------------|---------|
| Storage A   | dapters         |      | + Add Software Adapter 🔄 Refres                     | h 🛃 Rescan Storage   🚱 A                                                                                                    | lescan Adapter X | Remove                                          |       |           |           |            |         |
| Storage D   | levices         |      | Adapter                                             | т Туре т                                                                                                    | Status           | r klentifier                                    | ¥     | Targets y | Devices   | Y Puth     | ь т     |
| Host Cach   | e Configuration | - 1  | <ul> <li>Model: Cisco 12G Moduler Reld C</li> </ul> | ontroller with 208 cache                                                                                                    |                  |                                                 |       |           |           |            |         |
| Protocol E  | indpoints       | - 1  | (+ vmhba5                                           | SAS                                                                                                    | Unknown          |                                                 |       | 2         | 2         | 2          |         |
| VO Filters  |                 | - 1  | <ul> <li>Model: Cisco UCS VIC Fric Centr</li> </ul> | oller                                                                                                    |                  |                                                 |       |           |           |            |         |
| Networking  |                 | ~ II | () vmPba0                                           | Fibre Channel                                                                                                    | Offine           | 10 00 2c #8 9b 79 8d be 20 00 2c #8 9b 79 8d be |       | 0         | 0         | 0          |         |
| Victoria    | Rebox           | - 1  | G- vmhbe2                                           | Fibre Chennel                                                                                                    | omine            | 10:00:2c:f8:9b:79:8d:bf 20:00:2c:f8:9b:79:8d:bf |       | 0         | 0         | 0          |         |
| Vitramal    | adapter.        | - 1  | () vmPbi3                                           | Fibre Channel                                                                                                    | Offine           | 10 00 2c f8 9b 51 b3 3c 20 00 2c f8 9b 51 b3 3c |       | 0         | 0         | 0          |         |
| Obusiesia   | doopters        | - 1  | G vmhbe4                                            | Fibre Channel                                                                                                    | Offine           | 10:00:2cf8:9b;51:b3:3d 20:00:2cf8:9b;51:b3:3d   |       | 0         | 0         | 0          |         |
| Physical a  | capters         | - 1  | Model: Lewisburg SATA AHCI Col                      | tooller                                                                                                    |                  |                                                 |       |           |           |            |         |
| T           | afor coline     | - 1  | @ vmihbat                                           | Block SCSI                                                                                                    | Unknown          |                                                 |       | 0         | 0         | 0          |         |
| TCP/IP CO   | niigurasion     |      | <ul> <li>Model, VMware NVME over RDM.</li> </ul>    | A Storage Adapter                                                                                                    |                  |                                                 |       |           |           |            |         |
| Virtual Mac | hines           | ×    | G vmhbe64                                           | ROMA                                                                                                    | Unknown          | -                                               |       | 0         | 0         | ¢          |         |
| VM Startu   | p/Shutdown      | - 1  | @ vmrbot5                                           | RDMA                                                                                                    | Unknown          | -                                               |       | 1         | 1         | 1          |         |
| Agent VM    | Settings        | - 1  |                                                     |                                                                                                    |                  |                                                 |       |           |           |            |         |
| Default V7  | M Compatibility |      |                                                     |                                                                                                    |                  |                                                 |       |           |           | D. Constat | 1 8 840 |
| Swap File   | Location        |      | Descention Designs Daths                            | Name of the second second seco |                  |                                                 |       |           |           | 0.000      | 0.000   |
| System      |                 | ~    | Properces Devices Paths                             | warnespaces Controllers                                                                                                    |                  |                                                 |       |           |           |            |         |
| Licensing   |                 |      | ADD CONTROLLER REMOVE                               |                                                                                                    |                  |                                                 |       |           |           |            |         |
| Host Profi  | le              |      | Nama                                                | Schoolam M/M                                                                                                    | - Transport Turn | DISE Support                                    | Model |           | Company V | Auraina    |         |

## vmnic および vmrdma インターフェイスの表示

ESXi は、ホストに構成された各 nenic VNIC に対して vmnicインターフェイスを作成します。

#### 始める前に

ネットワーク アダプタと VHBA ポートを作成します。

手順

- ステップ1 ssh を使用してホスト システムにアクセスします。
- ステップ2 esxcfg-nics Lと入力して、 ESXi 上の vmnic を一覧表示します。

| vmnic0<br>vmnic1<br>vmnic2<br>vmnic3<br>vmnic4<br>vmnic5 | 0000:3b:00.0<br>0000:3b:00.1<br>0000:1d:00.0<br>0000:1d:00.1<br>0000:63:00.0               | l ixgben<br>l ixgben<br>nenic<br>l nenic<br>nenic<br>l nenic   | L trik S<br>Down 0f<br>Up 10<br>Up 50<br>Up 50<br>Down 0f<br>Down 0 | peed Du<br>Mbps Ha<br>000Mbps Fu<br>0000Mbps Fu<br>0000Mbps Fu<br>Mbps Ha<br>Mbps Ha | lf 2c<br>ll 2c<br>ll 2c<br>ll 2c<br>ll 2c<br>lf 2c<br>lf 2c | :f8:9b:a<br>:f8:9b:a<br>:f8:9b:7<br>:f8:9b:7<br>:f8:9b:7<br>:f8:9b:5<br>:f8:9b:5 | s Mi0 be<br>1:4c:e6 1500 In<br>9:8d:bc 1500 Ci<br>9:8d:bd 1500 Ci<br>1:b3:3a 1500 Ci<br>1:b3:3b 1500 Ci | sco Sys<br>sco Sys<br>sco Sys<br>sco Sys<br>sco Sys   | on<br>Ethernet Controller X550<br>Ethernet Controller X550<br>items Inc Cisco VIC Ethernet NIC<br>items Inc Cisco VIC Ethernet NIC<br>items Inc Cisco VIC Ethernet NIC      |
|----------------------------------------------------------|--------------------------------------------------------------------------------------------|----------------------------------------------------------------|---------------------------------------------------------------------|--------------------------------------------------------------------------------------|-------------------------------------------------------------|----------------------------------------------------------------------------------|----------------------------------------------------------------------------------------------------|-------------------------------------------------------|----------------------------------------------------------------------------------------------------|
|                                                          |                                                                                            |                                                                |                                                                     |                                                                                      |                                                             |                                                                                  |                                                                                                    |                                                       |                                                                                                    |
| esxcl                                                    | li networ                                                                                  | k nic                                                          | list                                                                |                                                                                      |                                                             |                                                                                  |                                                                                                    |                                                       |                                                                                                    |
| esxcl                                                    | PCI Device                                                                                 | k nic                                                          | Admin Status                                                        | Link Status                                                                          | Speed                                                       | Duplex                                                                           | MAC Address                                                                                             | MTU                                                   | Description                                                                                                    |
| esxc]                                                    | PCI Device                                                                                 | k nic                                                          | Admin Status                                                        | Link Status                                                                          | Speed                                                       | Duplex                                                                           | MAC Address                                                                                             | мти                                                   | Description                                                                                                    |
| Name                                                     | PCI Device                                                                                 | Driver<br>ixgben                                               | Admin Status                                                        | Link Status<br>Down                                                                  | Speed                                                       | Duplex                                                                           | MAC Address<br>2c:f8:9b:a1:4c:e                                                                         | MTU<br>6 1500                                         | Description<br>Intel(R) Ethernet Controller X550                                                                                                    |
| Name<br>vmnic0<br>vmnic1                                 | PCI Device<br>0000:3b:00.0<br>0000:3b:00.1                                                 | Driver<br>ixgben<br>ixgben                                     | Admin Status                                                        | Link Status<br>Down<br>Up                                                            | Speed<br>6<br>1000                                          | Duplex<br>Half                                                                   | MAC Address<br>2c:f8:9b:a1:4c:e<br>2c:f8:9b:a1:4c:e                                                     | MTU<br>6 1500<br>7 1500                               | Description<br>Intel(R) Ethernet Controller X550<br>Intel(R) Ethernet Controller X550                                                                                       |
| Name<br>vmnic0<br>vmnic1<br>vmnic2                       | PCI Device<br>0000:3b:00.0<br>0000:3b:00.1<br>0000:1d:00.0                                 | k nic<br>Driver<br>ixgben<br>ixgben<br>nenic                   | Admin Status<br>Up<br>Up<br>Up                                      | Link Status<br>Down<br>Up<br>Up                                                      | Speed<br>6<br>1000<br>50000                                 | Duplex<br>Half<br>Full                                                           | MAC Address<br>2c:f8:9b:a1:4c:e<br>2c:f8:9b:a1:4c:e<br>2c:f8:9b:79:8d:b                                 | MTU<br>6 1500<br>7 1500<br>c 1500                     | Description<br>Intel(R) Ethernet Controller X550<br>Intel(R) Ethernet Controller X550<br>Cisco Systems Inc Cisco VIC Ethernet NI                                            |
| Name<br>vmnic0<br>vmnic1<br>vmnic2<br>vmnic3             | PCI Device<br>0000:3b:00.0<br>0000:3b:00.1<br>0000:1d:00.0<br>0000:1d:00.1                 | Driver<br>ixgben<br>ixgben<br>nenic<br>nenic                   | Admin Status<br>Up<br>Up<br>Up<br>Up                                | Link Status<br>Down<br>Up<br>Up<br>Up                                                | 50000                                                       | Duplex<br>Half<br>Full<br>Full<br>Full                                           | MAC Address<br>2c:f8:9b:a1:4c:e<br>2c:f8:9b:a1:4c:e<br>2c:f8:9b:79:8d:b<br>2c:f8:9b:79:8d:b             | MTU<br>6 1500<br>7 1500<br>c 1500<br>d 1500           | Description<br>Intel(R) Ethernet Controller XS50<br>Intel(R) Ethernet Controller XS50<br>Cisco Systems Inc Cisco VIC Ethernet NI<br>Cisco Systems Inc Cisco VIC Ethernet NI |
| Name<br>vmnic0<br>vmnic1<br>vmnic2<br>vmnic3<br>vmnic4   | PCI Device<br>0000:3b:00.0<br>0000:1b:00.1<br>0000:1d:00.1<br>0000:1d:00.1<br>0000:63:00.0 | k nic<br>Driver<br>ixgben<br>ixgben<br>nenic<br>nenic<br>nenic | Admin Status<br>Up<br>Up<br>Up<br>Up<br>Up<br>Up                    | Link Status<br>Down<br>Up<br>Up<br>Up<br>Down                                        | 50000<br>50000                                              | Duplex<br>Half<br>Full<br>Full<br>Full<br>Half                                   | MAC Address<br>2c:f8:9b:a1:4c:e<br>2c:f8:9b:79:8d:b<br>2c:f8:9b:79:8d:b<br>2c:f8:9b:51:b3:3             | MTU<br>6 1500<br>7 1500<br>c 1500<br>d 1500<br>a 1500 | Description<br>Intel(R) Ethernet Controller XS50<br>Intel(R) Ethernet Controller XS50<br>Cisco Systems Inc Cisco VIC Ethernet NI<br>Cisco Systems Inc Cisco VIC Ethernet NI |

**ステップ3** esxcli rdma device list を使用して、vmrdma デバイスを一覧表示します。enic ドライバが RDMA 対応 VNIC の RDMA デバイスを ESXi に登録すると、 ESXi は vmrdma デバイスを作成し、対 応する vmnic にリンクします。

| root@S  | R      | ackServe | r:~] e | sxcli rdm | a device list   |                          |
|---------|--------|----------|--------|-----------|-----------------|--------------------------|
| lame    | Driver | State    | MTU    | Speed     | Paired Uplink   | Description              |
|         |        |          |        |           |                 |                          |
| /mrdma0 | nenic  | Active   | 4096   | 50 Gbps   | vmnic1          | Cisco UCS VIC 15XXX (A0) |
| mrdma1  | nenic  | Active   | 4096   | 50 Gbps   | vmnic2          | Cisco UCS VIC 15XXX (A0) |
| root@S  | R      | ackServe | r:~] e | sxcli rdm | a device vmknic | list                     |
| evice   | Vmknic | NetStac  | k      |           |                 |                          |
|         |        |          |        |           |                 |                          |
| /mrdma0 | vmk1   | default  | TcpipS | tack      |                 |                          |
| mrdma1  | vmk2   | default  | TcpipS | tack      |                 |                          |

**ステップ4** esxcli rdma device protocol list を使用して、vmrdma インターフェイスでサポートされているプロトコルを確認します。

enic の場合、RoCE v2 がサポートされている唯一のプロトコルであることがリストから分かり ます。このコマンドの出力は、VNIC の RoCEv2 設定と一致しているはずです。

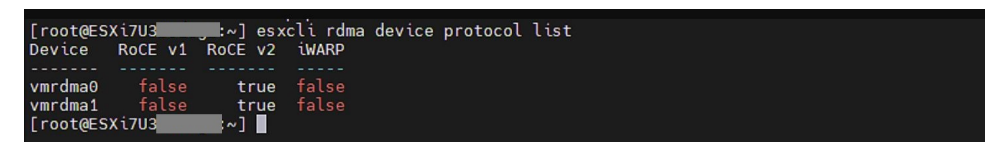

**ステップ5** esxcli nvme adapter list を使用して、NVMe アダプタと、それが構成されている vmrdma および vmnic インターフェイスを一覧表示します。

| [root@ESXi                           | 7U3 ~] esxcli nvme adapte                                             | er list        |                      |                                    |
|--------------------------------------|-----------------------------------------------------------------------|----------------|----------------------|------------------------------------|
| Adapter A                            | dapter Qualified Name                                                 | Transport Type | Driver               | Associated Devices                 |
| vmhba64 a<br>vmhba65 a<br>[root@ESXi | qn:nvmerdma:2c-f8-9b-79-8d-bc<br>qn:nvmerdma:2c-f8-9b-79-8d-bd<br>7U3 | RDMA<br>RDMA   | nvmerdma<br>nvmerdma | vmrdma0, vmnic2<br>vmrdma1, vmnic3 |

**ステップ6** esxcli storage core adapter list を使用して、システム内のすべての vmhbas を一覧表示できます。 RDMA を介して構成された vmhba。

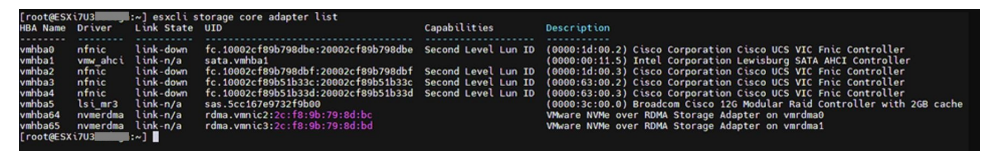

(注)

vmhba64 および vmhba65 の場合、ドライバのリンク状態に Online ではなく link-n/a と表示されることがあります。これは、ESXi 7.0 Update 3 の既知の問題です。詳細については、ESXi を参照してください。

### NVMe ファブリックと名前空間の検出

この手順は、ESXi コマンドラインインターフェイスを使用して実行します。

#### 始める前に

アダプタの VMHBA で NVMe を作成して構成します。アダプタの最大数は2で、ベストプラ クティスは両方をフォールトトレランス用に構成することです。

手順

ステップ1 vmrdma デバイスの NVMe をチェックして有効にします。

```
esxcli nvme fabrics enable -p RDMA -d vmrdma0
```

NVMe が有効になっているかどうかを示すメッセージが表示されます。

ステップ2 次のコマンドを入力して、アレイ上の NVMe ファブリックを検出します。

esxcli nvme fabrics discover -a vmhba64 -1 transport address

esxcli nvme fabrics discover -a vmhba64 -1 50.2.84.100 の実行結果を示す図 出力では、トランスポートタイプ、アドレス ファミリ、サブシステム タイプ、コントローラ ID、管理キュー、最大サイズ、トランスポート アドレス、トランスポート サービス ID、およ びサブシステム NON の情報が表示されます。

NVMe コントローラに出力が表示されます。

ステップ3 NVMe ファブリック インターコネクトを実行します。

esxcli nvme fabrics discover -a vmhba64 -l transport\_address p Transport Service ID -s Subsystem NQN

- ステップ4 手順1~4を繰り返して、2番目のアダプタを構成します。
- ステップ5 設定を確認します。
  - a) コントローラリストを表示して、NVMeコントローラが存在し、動作していることを確認 します。

esxcli nvme controller list RDMA -d vmrdma0

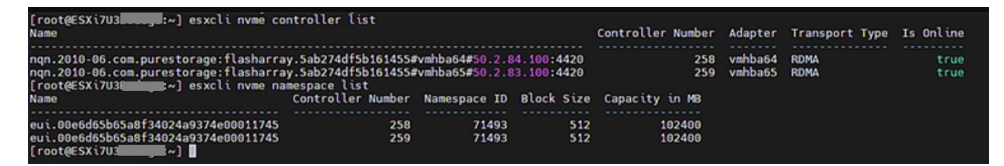

 b) ファブリックがアダプタを介してコントローラで有効になっていることを確認し、コント ローラがアダプタのポートを介してアクセス可能であることを確認します。

| 50.2.84.100         | 4420         |           |            |     |         |    |          |     |   |      |    |
|---------------------|--------------|-----------|------------|-----|---------|----|----------|-----|---|------|----|
| nq.210-06.com.pures | storage:flas | sharray:2 | 2dp1239anj | kl4 | 84      |    |          |     |   |      |    |
| [root@ESXiUCSA:~] e | esxcli nvme  | fabrics   | discover   | -a  | vmhba64 | -1 | 50.2.84. | 100 | р | 4420 | -s |
| nq.210-06.com.pures | storage:flas | harray:2  | 2dp1239anj | kl4 | 84      |    |          |     |   |      |    |
| Controller already  | connected    |           |            |     |         |    |          |     |   |      |    |
|                     |              |           |            |     |         |    |          |     |   |      |    |

## **Cisco Intersight** を使用した **RoCE v2** インターフェイスの削除

RoCE v2 インターフェイスを削除するには、次の手順を実行します。

#### 手順

- ステップ1 [構成 (CONFIGURE)]>[ポリシー (Policies)]に移動します。[フィルタの追加 (Add Filter)] フィールドで、[タイプ: LAN 接続 (Type: LAN Connectivity)]を選択します。
- **ステップ2** RoCE V2 構成用に作成された適切な LAN 接続ポリシーを選択し、ポリシー リストの上部また は下部にある削除アイコンを使用します。
- ステップ3 ポリシーを削除するには、[削除 (Delete)]をクリックします。

| ≣     | disco Intersight                | <b>.</b> % I | nfrastructure Service 🗸      |                                               |                                   | Q POLI               | c              | ⊗ ⊘ ಧ 💽               | • • • • •  |      |
|-------|---------------------------------|--------------|------------------------------|-----------------------------------------------|-----------------------------------|----------------------|----------------|-----------------------|------------|------|
| ė.    | Overview                        |              | Smart Licensing registration | on failed. Register your license with a valic | Product instance Registration Tol | ken. Go to Licensing |                |                       |            |      |
| Ð,    | Analyze                         |              | Policies                     |                                               |                                   |                      |                |                       | Create Po  | olic |
| ž)    | Operate                         | ^            |                              |                                               |                                   |                      |                |                       | _          |      |
|       | Servers                         |              | * All Policies   +           |                                               |                                   |                      |                |                       |            |      |
|       | Chassis                         |              | / / 🗊 🔍 Туре                 | LAN Connectivity × Add Filter                 |                                   | × 🕒 Export           | 19 items found | 6 v per page 🔣 🔇      | 1 of 4 > > |      |
|       | Fabric Interconnects            |              | Platform Type                | Usage                                         |                                   |                      |                |                       | žž         |      |
|       | HyperFlex Clusters              |              | UCS Server 19                |                                               |                                   |                      |                |                       |            |      |
|       | Configure                       | ^            |                              | (19) • Used 10<br>• Not Used 9                |                                   |                      |                |                       |            |      |
|       | Profiles                        |              |                              |                                               |                                   |                      |                |                       |            |      |
|       | Policies                        |              | Name                         | : Platform Type                               | Туре                              | ÷.<br>v              | Usage          | Last Update           | ÷ ∳        | _    |
|       | Pools                           |              | lcp                          | UCS Server                                    | LAN Connectivity                  | 3 🐻                  |                | May 29, 2021 4:36 AM  |            |      |
|       | 1000                            |              | _lcp_policy                  | 1_2021 UCS Server                             | LAN Connectivity                  | 1 🐻                  |                | May 13, 2021 4:15 AM  |            |      |
|       |                                 |              | C Icp                        | UCS Server                                    | LAN Connectivity                  | 1 🐻                  |                | May 12, 2021 5:31 AM  |            |      |
| Nev   | Command Palette                 | ×            |                              | _1 UCS Server                                 | LAN Connectivity                  | 1 🐻                  |                | Feb 12, 2021 12:12 PM |            |      |
| lavig | ate Intersight with Ctrl+K or g | go           |                              | ra UCS Server                                 | LAN Connectivity                  | 0 🐻                  |                | Feb 12, 2021 12:12 PM |            |      |
| o He  | Ip > Command Palette            |              | lanconn                      | UCS Server                                    | LAN Connectivity                  | 1 🐻                  |                | Feb 12, 2021 12:11 PM |            |      |
|       |                                 |              |                              |                                               |                                   |                      |                |                       |            |      |

ステップ4 RoCE v2 構成を削除したら、サーバプロファイルを再展開し、サーバを再起動します。

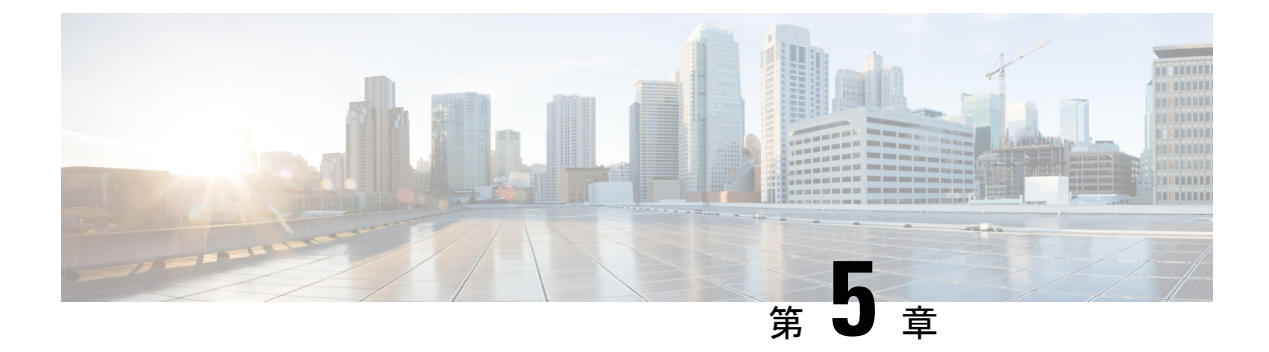

## 既知の問題

- Windows (55 ページ)
- Linux (56 ページ)
- ESXi (56 ページ)

## Windows

| 症状                                                                                                    | 条件                                                                                                 | 回避策                                                                                                    |
|----------------------------------------------------------------------------------------------------|----------------------------------------------------------------------------------------------------|----------------------------------------------------------------------------------------------------|
|                                                                                                    | (Conditions)                                                                                       |                                                                                                    |
| VIC 1400 シリーズアダプタでは、<br>Windows 2019 用の neNICドライバ<br>を Windows 2016 にインストールす<br>ること、そして Windows 2016 のド<br>ライバを Windows 2019 にインス<br>トールすることができます。ただ<br>し、これはサポートされていない<br>構成です | ケース1:<br>Windows 2019<br>nenic ドライバ<br>のWindows 2016<br>へのインストー<br>ルは成功します<br>が、Windows<br>2016 では | Windows 2016 および Windows 2019 のド<br>ライバ バイナリは、それに対応した名<br>前のフォルダにあります。ビルド/アッ<br>プグレードするプラットフォームに正し<br>いバイナリをインストールしてくださ<br>い。 |
|                                                                                                    | 2010 Cta<br>RDMAはサポー<br>トされません。<br>ケース 2 :<br>Windows 2016                                         |                                                                                                    |
|                                                                                                    | nenic ドライバ<br>のWindows 2019<br>へのインストー<br>ルは成功します                                                  |                                                                                                    |
|                                                                                                    | が、Windows<br>2019 では<br>RDMA が有効状<br>態ではなく、デ<br>フォルトの無効<br>状態になりま                                  |                                                                                                    |

## Linux

| 症状                        | 条件           | 回避策                                                          |
|---------------------------|--------------|--------------------------------------------------------------|
|                           | (Conditions) |                                                              |
| 一部の Cisco Nexus 9000 スイッチ | NVMeトラ       | このエラー モードからスイッチを回復                                           |
| で高帯域幅の NVMe トラフィック        | フィックはド       | します。                                                         |
| を送信すると、ストレージに接続           | ロップされま       | 1. スイッチにログインします。                                             |
| されたスイッチポートが最大 PFC         | す。           |                                                              |
| ピークに達し、バッファが自動的           |              | 2. ストレージに接続されているボート                                          |
| にクリアされないことがありま            |              | を特定し、「shutdown」コマンドを                                         |
| す。Nexus 9000 スイッチでは、nxos  |              | 使用してポートをシャットダウンし                                             |
| コマンド「show hardware        |              | ます。                                                          |
| internal buffer info      |              | 3 以下のコマンドを順に実行します                                            |
| pkt-stats input peak CL   |              |                                                              |
| り、ポートの Peak_cell または      |              | <pre># clear counters # clear counter buffers module 1</pre> |
| PeakQos 値が 1000 を超えたかど    |              | # clear gos statistics                                       |
| うかが表示されます。                |              | 4 シャットダウントをポートで                                              |
|                           |              | 4. シャットクリンしたホート $C$ no                                       |
|                           |              | <b>SNUTCOWN</b> ど夫11 しより。                                    |

## **ESX**i

| 症状                                                                                                    | 条件<br>(Conditions)                         | 回避策 |
|----------------------------------------------------------------------------------------------------|--------------------------------------------|-----|
| esxcli storage core adapter list コマ<br>ンドを使用して vmhba を一覧表示<br>すると、vmhba64 および vmhba65<br>rdma ポートのドライバのリンク状<br>態に、[Online] ではなく [Link-n/a]<br>と表示されます。<br>(注)<br>VMware Developer Center Partner<br>Network (DCPN) ケース ID -<br>00113157 | これは、ESXi<br>7.0 Update 3 の<br>既知の問題で<br>す。 | なし  |

翻訳について

このドキュメントは、米国シスコ発行ドキュメントの参考和訳です。リンク情報につきましては 、日本語版掲載時点で、英語版にアップデートがあり、リンク先のページが移動/変更されている 場合がありますことをご了承ください。あくまでも参考和訳となりますので、正式な内容につい ては米国サイトのドキュメントを参照ください。